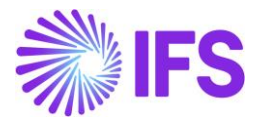

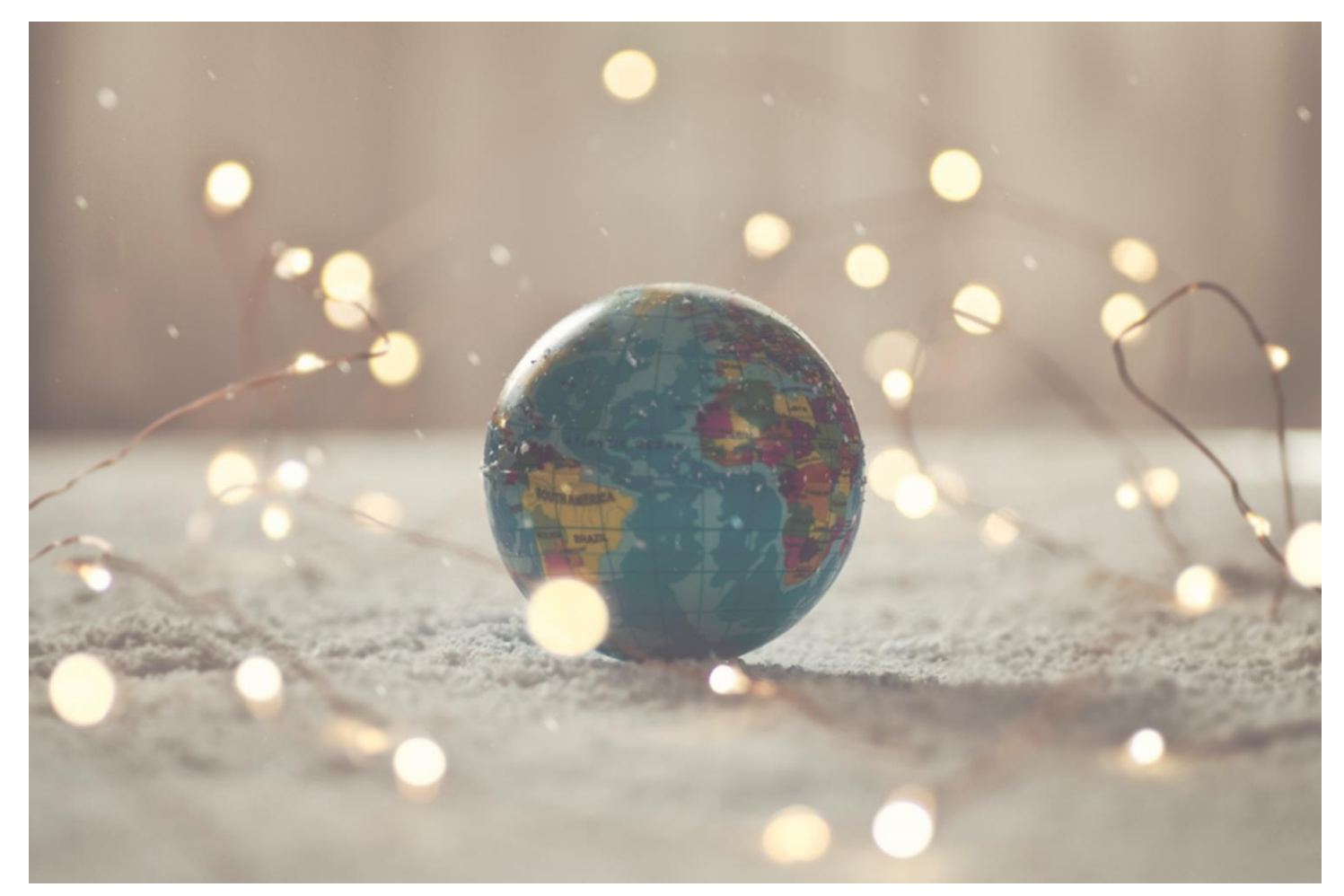

# Country Solution Indonesia

IFSCLOUD24R2

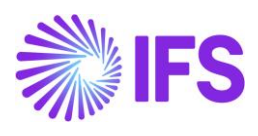

## Table of Contents

| 1 | Company Set-up                                                 | .2 |
|---|----------------------------------------------------------------|----|
| 2 | Additional Official Document Number capabilities for Indonesia | .4 |
| 3 | Overview Disbursed/ Received Tax Transactions                  | 29 |

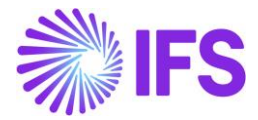

# 1 Company Set-up

#### 1.1 Overview

To utilize the Indonesian functionality, the company must be set up as using the Indonesian localization. This is defined on the *Company* page.

## 1.2 **Define localization.**

- Open the *Company* page.
- Search for the company.
- Select "Indonesia" in the drop-down list in the **Localization** field and **Save**. Note that this cannot be changed once set for the company.

| • > Application Base Setup > Enterprise > Company > $\mathcal{C}$ |                           |                                 |                                    |  |  |  |  |  |
|-------------------------------------------------------------------|---------------------------|---------------------------------|------------------------------------|--|--|--|--|--|
| Company                                                           |                           |                                 |                                    |  |  |  |  |  |
| Sort by 💌                                                         | « UF-INDONESIA - UF-INDON | ESIA 🔻 1 of 1                   |                                    |  |  |  |  |  |
| UF-INDONESIA<br>Name: UF-INDONESIA                                | 🖉 🖉 🙏 🗸 Update Com        | pany Update Company Translation | New Company                        |  |  |  |  |  |
| Address                                                           |                           |                                 |                                    |  |  |  |  |  |
| Communication Method                                              | Company                   | Name *                          | Name *<br>UF-INDONESIA             |  |  |  |  |  |
| Message Setup                                                     | UF-INDONESIA              | UF-INDONESIA                    |                                    |  |  |  |  |  |
| Employees                                                         | General Information       |                                 |                                    |  |  |  |  |  |
| Show more                                                         | Default Language *        | Country *                       | Time Zone                          |  |  |  |  |  |
|                                                                   | English 🗸                 | INDONESIA -                     | •                                  |  |  |  |  |  |
|                                                                   | Localization              | Form of Business                | Classification of Business         |  |  |  |  |  |
|                                                                   | Indonesia                 | •                               | •                                  |  |  |  |  |  |
|                                                                   | Creation Date             | Activity Start Date             | Source Company                     |  |  |  |  |  |
|                                                                   | 5/31/2024                 |                                 |                                    |  |  |  |  |  |
|                                                                   | Source Template ID        | Template Company                | Master Company for Group Consolida |  |  |  |  |  |
|                                                                   | STD                       | No                              | No                                 |  |  |  |  |  |

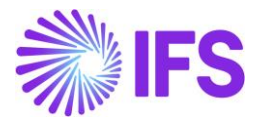

## 1.3 Select Localization functionality.

Specify which functionality to use.

- Open the *Localization Control Center* tab in the *Company* page.
- All functionality available for Indonesia is presented in the list. Enable/Disable the functionality based on the requirements for the company by enabling/disabling the toggle. Note that some functionality is mandatory and cannot be disabled.

| Application Base Setup > Enterprise > Company > Localization Control Center 2 |                                        |                                 |                                                   |                                      |           |         |  |  |
|-------------------------------------------------------------------------------|----------------------------------------|---------------------------------|---------------------------------------------------|--------------------------------------|-----------|---------|--|--|
| Localization Control Center                                                   |                                        |                                 |                                                   |                                      |           |         |  |  |
| Sort by 👻                                                                     | K UF-INDONESIA - UF-INDONESIA ▼ 1 of 1 |                                 |                                                   |                                      |           |         |  |  |
| UF-INDONESIA<br>Name: UF-INDONESIA                                            | @ Q ~                                  |                                 |                                                   |                                      |           | Ö       |  |  |
| Address                                                                       |                                        |                                 |                                                   |                                      |           |         |  |  |
| Communication Method                                                          | Company                                | Name                            | Association No                                    | Created By                           |           |         |  |  |
| Message Setup                                                                 | UF-INDONESIA                           | UF-INDONESIA                    |                                                   | UDFELK                               |           |         |  |  |
| Employees                                                                     | Localization                           |                                 |                                                   |                                      |           |         |  |  |
| Accounting Rules                                                              | Indonesia                              |                                 |                                                   |                                      |           |         |  |  |
| Tax Control                                                                   |                                        |                                 |                                                   |                                      |           |         |  |  |
| Invoice                                                                       | L                                      |                                 |                                                   |                                      |           |         |  |  |
| Payment                                                                       |                                        |                                 |                                                   | \$\$ ∨ Ľ ∨                           | 24 ~      |         |  |  |
| Fixed Assets                                                                  | <ul> <li>Functionality</li> </ul>      |                                 | Description                                       |                                      | Mandatory | Enabled |  |  |
| Periodical Cost Allocation                                                    | Additional Official Document Nu        | mber capabilities for Indonesia | Enables the use of additional capabilities when a | generating official document number. | Yes       | Yes     |  |  |
| Supply Chain Information                                                      |                                        |                                 |                                                   |                                      | -         | _       |  |  |
| Localization Control Center II                                                | Attachments                            |                                 |                                                   |                                      |           | ~       |  |  |

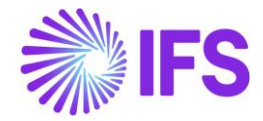

# 2 Additional Official Document Number capabilities for Indonesia

## 2.1 Overview Legal Requirement

In Indonesia, the official document number is used in documents like invoices issued to end customers as well as presented to the tax authorities. These official numbers are usually in a format defined explicitly by the respective governments or controlling authorities.

The Indonesian tax invoice number consists of the following components:

| A     | A      | A   | . | Z | Z | Z | -  | Z      | Z    | .[    | Z      | Z      | Z     | Z    | Z | Z | Z |
|-------|--------|-----|---|---|---|---|----|--------|------|-------|--------|--------|-------|------|---|---|---|
|       |        |     | ~ | _ |   |   |    |        |      |       |        |        |       |      |   |   | _ |
|       | Y      |     |   |   |   |   |    |        |      |       | $\sim$ |        |       |      |   |   |   |
| trans | action | and |   |   |   |   | se | rial n | umbe | r (de | term   | ined b | w the | DGT) |   |   |   |

| Component                                     | Description                                                                                                    |
|-----------------------------------------------|----------------------------------------------------------------------------------------------------|
| AAX<br>(First two digits of<br>section AAA)   | Transaction code – These are defined by the authorities to categorize different types of business.<br>E.g. 01, 02, 03, 04, 07 etc.                                              |
| XX <b>A</b><br>(Last digit of section<br>AAA) | Status code – This value can either be <b>0</b> for the original tax invoice, or <b>1</b> for the replacement/amended invoice.                                                  |
| ZZZ-XX.XXXXXXX                                | Branch code – This value is provided by the tax authority for the company branch. E.g. 311, 312 etc.                                                                            |
| XXX-ZZ.XXXXXXX                                | Year code – These are the last two digits of the calendar year. E.g. 17                                                                                                    |
| XXX-XX.ZZZZZZZ                                | Sequence number - This is an incremental value that should be generated<br>by the business application. The start value and the end value are provided<br>by the tax authority. |

## 2.2 Process Overview

status code

#### **Customer Invoice Process**

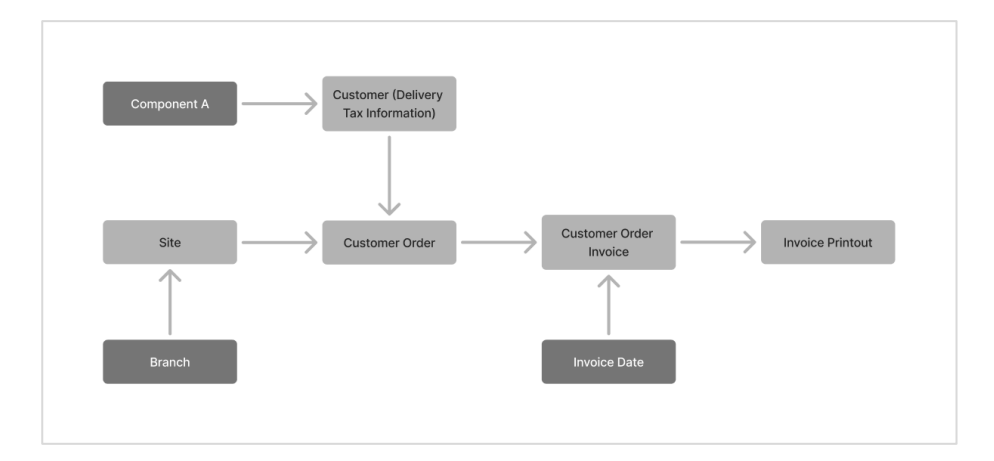

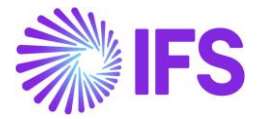

#### **Instant Invoice Process**

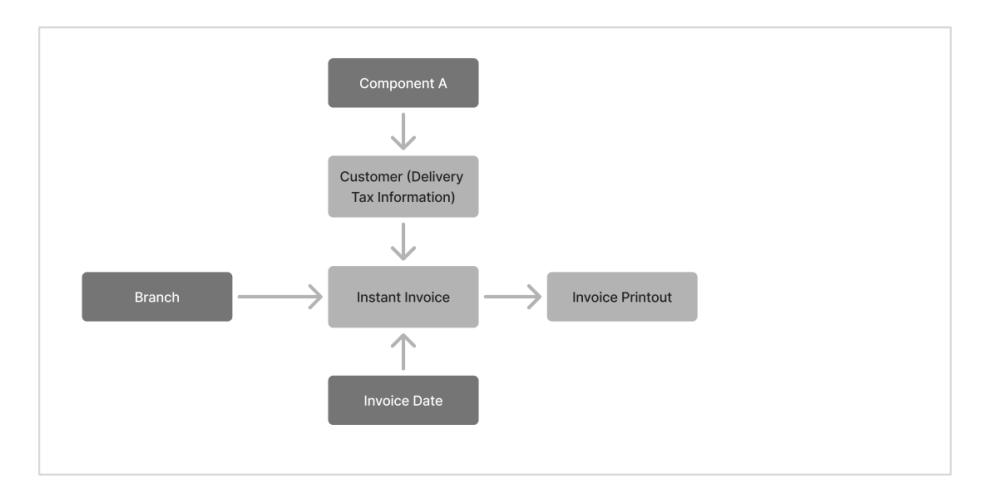

## **Project Invoice Process**

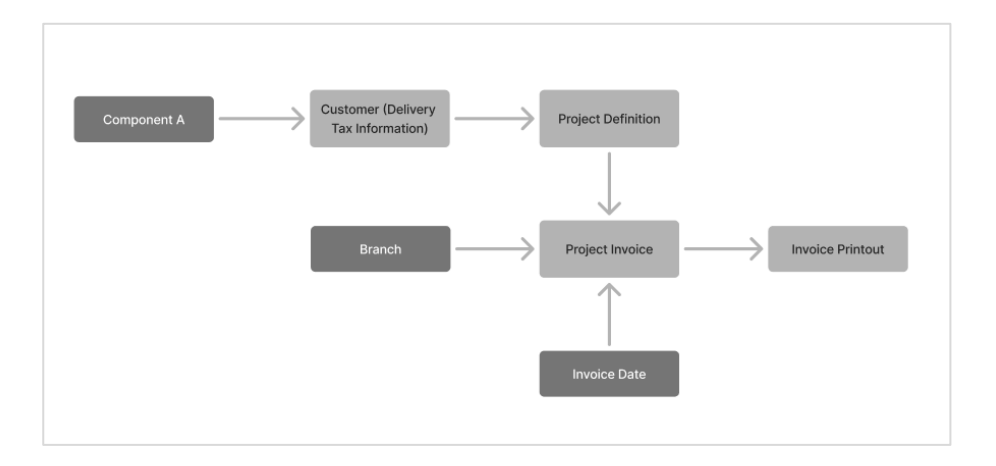

## **Outgoing supplier Invoice Process**

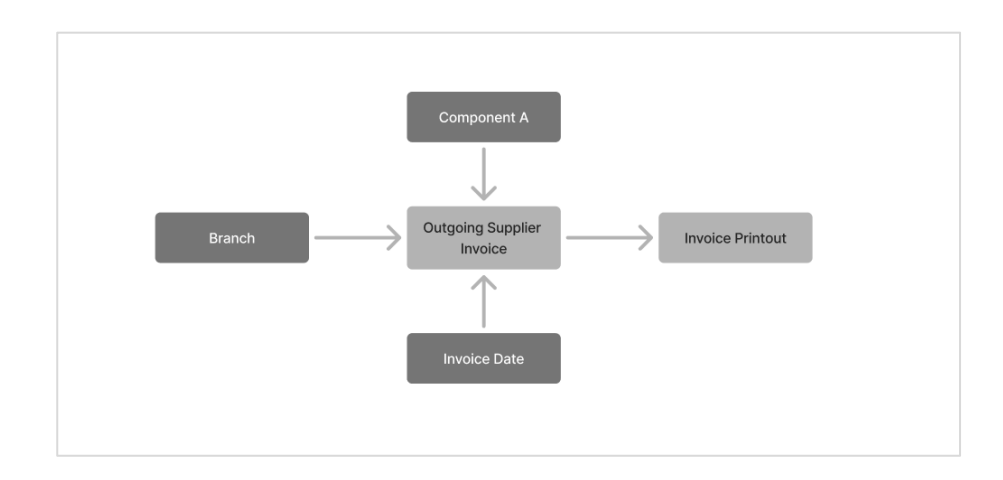

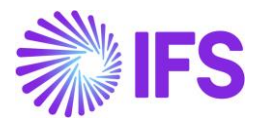

## 2.3 Solution Overview

IFS Cloud provides a generic solution to handle automatic generation of official document number while the specific requirements for Indonesia are managed through a separate LCC functionality.

| ~ | Functionality                                                  | Description                                                                          | Mandatory | Enabled |
|---|----------------------------------------------------------------|--------------------------------------------------------------------------------------|-----------|---------|
| • | Additional Official Document Number capabilities for Indonesia | Enables the use of additional capabilities when generating official document number. | Yes       | Yes     |

The Generic solution has the capability to handle official document numbers with up to four components. The components are generic but for Indonesian companies the components would be:

Component A: Business type •

 $\succ$  assigned by the tax authority

- Component B: Branch code • Component C: Calendar year
- Sequence number: The sequence number is automatically generated by the IFS • applications to assign the official document number.

The solution includes the following:

•

- Basic data on company level to define that official document number generation method is • Automatic.
- Basic data to define the components of the official document number per company.
- Basic data to define the components values of the official document number. •
- Basic data to exclude Component A from generating official document number.
- Basic Data to define official document number series.
- Basic data to connect Component A, to customer addresses. •
- The official document number is automatically generated when:
  - Processing customer order invoices
  - Processing instant invoices
  - Processing project invoices
  - Processing outgoing supplier invoices
  - The official document number is manually entered when:
    - Handling manual customer invoices
    - Handling manual supplier Invoices
- Separate field for Official Document Number will be available in various transaction and analysis pages.
- Basic data to copy official document number to the payment reference field.

## 2.4 **Prerequisites**

The company must be set-up to use Indonesian localization, see the Company Set-up chapter.

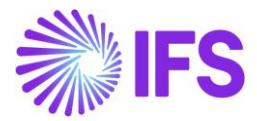

## 2.5 Basic data setup

#### DEFINE OFFICIAL DOCUMENT NUMBER GENERATION METHOD

In the *Application Base Setup/Enterprise/Company Invoice/General* tab, Official Document Number Generation should be set to Automatic.

| Application Base Setup > Enterprise > Comp                                                                                             | any > Company > Invoice 2                                  |                                                           |                                                             |                                       |  |  |  |                                                            |                                                        |                                     |
|----------------------------------------------------------------------------------------------------|------------------------------------------------------------|-----------------------------------------------------------|-------------------------------------------------------------|---------------------------------------|--|--|--|------------------------------------------------------------|--------------------------------------------------------|-------------------------------------|
| Invoice                                                                                                    |                                                            |                                                           |                                                             |                                       |  |  |  |                                                            |                                                        |                                     |
| Q. Search (1)                                                                                                    |                                                            |                                                           |                                                             |                                       |  |  |  |                                                            |                                                        |                                     |
| Sort by 💌                                                                                                    |                                                            |                                                           |                                                             |                                       |  |  |  |                                                            |                                                        |                                     |
|                                                                                                    | ≪ UF-INDONESIA - UF-INDONESIA ▼ 1 of 1                     |                                                           |                                                             |                                       |  |  |  |                                                            |                                                        |                                     |
| Name: UF-INDONESIA                                                                                                    |                                                            |                                                           |                                                             | Ċ                                     |  |  |  |                                                            |                                                        |                                     |
| Address                                                                                                    |                                                            |                                                           |                                                             |                                       |  |  |  |                                                            |                                                        |                                     |
| Communication Method                                                                                                    | Company                                                    | Name                                                      | Association No                                              | Created By                            |  |  |  |                                                            |                                                        |                                     |
| Message Setup                                                                                                    | UF-INDONESIA                                               | UF-INDONESIA                                              |                                                             | UDFELK                                |  |  |  |                                                            |                                                        |                                     |
| Employees                                                                                                    | GENERAL DEFAULT INVOICE TYPES PO MATCHING                  | DOCUMENT MANAGEMENT                                       |                                                             | 4                                     |  |  |  |                                                            |                                                        |                                     |
| Accounting Rules                                                                                                    |                                                            |                                                           |                                                             |                                       |  |  |  |                                                            |                                                        |                                     |
| Tax Control                                                                                                    |                                                            |                                                           |                                                             |                                       |  |  |  |                                                            |                                                        |                                     |
| Invoice 4                                                                                                    | Posting Parameters                                         |                                                           |                                                             |                                       |  |  |  |                                                            |                                                        |                                     |
| Payment                                                                                                    | Create Posting at Invoice Entry                            | Same No on Preliminary and Final Supplier Invoice Voucher | Same Date on Preliminary and Final Supplier Invoice Voucher | Use Posting Proposal                  |  |  |  |                                                            |                                                        |                                     |
| Fixed Assets                                                                                                    |                                                            |                                                           |                                                             |                                       |  |  |  |                                                            |                                                        |                                     |
| Periodical Cost Allocation                                                                                                    | Accepted Invoice Voucher Difference in Accounting Currency | Accepted Invoice Rounding Difference in Invoice Currency  | Rounding Line *                                             |                                       |  |  |  |                                                            |                                                        |                                     |
| Supply Chain Information                                                                                                    |                                                            |                                                           | Not Used 🗸                                                  |                                       |  |  |  |                                                            |                                                        |                                     |
| Localization Control Center                                                                                                    |                                                            |                                                           |                                                             |                                       |  |  |  |                                                            |                                                        |                                     |
| Show less                                                                                                    | Miscellaneous Parameters                                   |                                                           |                                                             |                                       |  |  |  |                                                            |                                                        |                                     |
|                                                                                                    | Planned Payment Date Calculation Base *                    | Unique Supplier Invoice No Per *                          | Incoming Invoice Currency Rate Base *                       | Outgoing Invoice Currency Rate Base * |  |  |  |                                                            |                                                        |                                     |
|                                                                                                    | Invoice Date 🗸                                             |                                                           |                                                             |                                       |  |  |  |                                                            |                                                        |                                     |
| Process Type Official Document Number Generation * Official Document Number Generation * Automatic Cash Discount Based on Gross Amount |                                                            |                                                           |                                                             |                                       |  |  |  |                                                            |                                                        |                                     |
|                                                                                                    |                                                            |                                                           |                                                             |                                       |  |  |  | Set Invoice Date to Current Date When Printing Outgoing In | Print Advance Payments Information on Customer Invoice | Unique Payment Reference Validation |

#### DEFINE OFFICIAL DOCUMENT NUMBER COMPONENTS

The components are defined in two steps:

- Specify names and descriptions for each component
- Define the values for the components

Open the Official Document Number Components page via Financials/Customer Invoice/Basic Data and select the relevant company. This page will only be populated if the company is using Automatic or Manual as the Official Document Number generation in company.

Under Define Components, specify the names, descriptions and components separator as follows for Indonesian companies.

- Component A: Business Type
- Component B: Branch Code
- Component C: Calendar Year
- Sequence Number: Sequence Number
- Component Separators: Hyphen (-) and Full stop (.)

Select the **Used in Outgoing Documents** toggle to enable the components to be available for generating the official document number in outgoing documents such as customer invoices.

Select the **Used in Incoming Documents** toggle to enable the components to be available for generating the official document number in incoming documents such as manual supplier invoices.

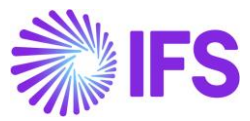

| • >                                 | > Financials > Customer Invoice > Basic Data > Official Document Number Components |               |                           |                     |                                  |                                  |  |  |  |
|-------------------------------------|------------------------------------------------------------------------------------|---------------|---------------------------|---------------------|----------------------------------|----------------------------------|--|--|--|
| Official Document Number Components |                                                                                    |               |                           |                     |                                  |                                  |  |  |  |
|                                     |                                                                                    |               | •                         |                     |                                  |                                  |  |  |  |
| Def                                 | ine Components                                                                     |               |                           |                     |                                  |                                  |  |  |  |
| V                                   |                                                                                    |               |                           |                     |                                  |                                  |  |  |  |
|                                     | Component                                                                          | Name          | Description               | Component Seperator | Used in<br>Outgoing<br>Documents | Used in<br>Incoming<br>Documents |  |  |  |
| :                                   | A                                                                                  | Business Type | The type of the operation |                     | Yes                              | No                               |  |  |  |
| :                                   | В                                                                                  | Branch Code   | The number from auth      |                     | Yes                              | Yes                              |  |  |  |
| :                                   | С                                                                                  | Calendar Year | The number from auth      |                     | Yes                              | No                               |  |  |  |
| :                                   | SEQUENCE                                                                           | SEQ No        | E-Tax Series              |                     | Yes                              | Yes                              |  |  |  |

After saving, three tabs will appear below, each renamed according to their respective components.

Enter the values and descriptions in these tabs based on the information received from the tax authority.

In Indonesia some of the business types should not use the official document number.

Select the **Exclude Official Document Number** check box for business types that do not need to have a tax invoice number.

| BUSINESS TYPE BRANCH CODE CAL | ENDAR YEAR             |                                           |               |
|-------------------------------|------------------------|-------------------------------------------|---------------|
| ₽ + ₽                         |                        |                                           |               |
| ∽ Value                       | Description            | Exclude<br>Official<br>Document<br>Number |               |
| □ <b>:</b> 01                 | Domestic Sales         | No                                        |               |
| □ <b>:</b> 02                 | Resupply to other WHs  | No                                        |               |
| □ <b>:</b> 03                 | Sales to Government an | Νο                                        |               |
| □ <b>:</b> 04                 | Exclude this           | Yes                                       |               |
| BUSINESS TYPE BRANCH CODE     | CALENDAR YEAR          | BUSINESS TYPE BRANCH CODE                 | CALENDAR YEAR |
| $\nabla + \rho$               |                        | V + 1                                     |               |
| Value                         | Description            | ✓ Value                                   | Description   |
| □ <b>፤</b> 001                | Branch 01              | 2023                                      | 2023          |
| □ <b>:</b> 002                | Branch 02              | □ <b>:</b> 2024                           | 2024          |

Branch 03

003

;

÷

2025

2025

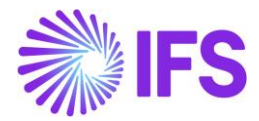

#### **DEFINE OFFICIAL DOCUMENT NUMBER SERIES**

Enter official document number component combinations as specified by the tax authority. Considering Business Type (Component A), Branch and Valid from date in transaction level, the relevant number series will be used for the generation of the Official document number.

In Indonesia, a single number series is used for all Component A's, without separate series.

In this scenario, the Component A column will be marked with an asterisk (\*), indicating that the series applies to all business types.

The same applies to branches. Marking the Branch column with an asterisk (\*) allows users to proceed without entering a branch or using any branch at the transaction level.

| Official | Official Document Number Series             |        |            |                 |               |             |           |            |        |  |
|----------|---------------------------------------------|--------|------------|-----------------|---------------|-------------|-----------|------------|--------|--|
| V        | $\nabla + \checkmark$                       |        |            |                 |               |             |           |            |        |  |
| 🗆 si     | Show Only Valid Combinations Apply Settings |        |            |                 |               |             |           |            |        |  |
| ~        | Business Type                               | Branch | Valid From | Branch Code     | Calendar Year | Start Value | End Value | Next Value | Length |  |
| □ :      | *                                           | *      | 6/1/2024   | 001 - Branch 01 | 2024 - 2024   | 5           | 1000      | 11         | 7      |  |
|          | *                                           | *      | 6/10/2024  | 001 - Branch 01 | 2024 - 2024   | 1           | 4         | 5          | 7      |  |
| 0:       | *                                           | *      | 6/11/2024  | 001 - Branch 01 | 2024 - 2024   | 1001        | 1099      | 1029       | 7      |  |

Use the **Show Only Valid Combinations** check box to filter out outdated combinations. As a result, you would only see the applicable combinations for the day.

| Offic | Official Document Number Series                         |        |            |                 |               |             |           |            |        |  |
|-------|---------------------------------------------------------|--------|------------|-----------------|---------------|-------------|-----------|------------|--------|--|
| 7     | $\nabla + \mathscr{I}$                                  |        |            |                 |               |             |           |            |        |  |
| e     | Show Only Valid Combinations Apply Reset Clear Settings |        |            |                 |               |             |           |            |        |  |
| ~     | Business Type                                           | Branch | Valid From | Branch Code     | Calendar Year | Start Value | End Value | Next Value | Length |  |
|       | : *                                                     | *      | 6/11/2024  | 001 - Branch 01 | 2024 - 2024   | 1001        | 1099      | 1029       | 7      |  |

In Indonesia all the 4 components should be used and enabled for incoming documents to be able to generate the official document number.

#### DEFINE "COMPONENT A" FOR CUSTOMER ADDRESS

Define the default value for Component A (e.g. Business Type) in the Application Base Setup/Enterprise/Customer/Customer page and the tab Address/Delivery Tax Information in the Component A field.

This will be the default value for the delivery address when processing customer orders and instant invoices. Note that the field will be labeled based on the name assigned to the component A.

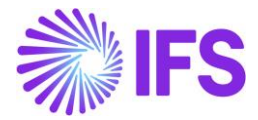

| Financials > Customer Invoice > Customer | > Financials > Customer Invoice > Customer > Address |                                                                                                    |                            |                                                                                                    |  |  |  |  |  |  |
|------------------------------------------|------------------------------------------------------|----------------------------------------------------------------------------------------------------|----------------------------|----------------------------------------------------------------------------------------------------|--|--|--|--|--|--|
| Audiess                                  |                                                      |                                                                                                    |                            |                                                                                                    |  |  |  |  |  |  |
| Q. Search (1)                            |                                                      |                                                                                                    |                            |                                                                                                    |  |  |  |  |  |  |
| Sort by 👻                                | « UF-INDO-CUSTOMER - UF-INDO-CUSTOMER                | ≪ UF-INDO-CUSTOMER - UF-INDO-CUSTOMER ▼ 1 of 1                                                                 |                            |                                                                                                    |  |  |  |  |  |  |
| UF-INDO-CUSTOMER                         | UF-INDO-CUSTOMER & L ~                               |                                                                                                    |                            |                                                                                                    |  |  |  |  |  |  |
| Category: Customer                       |                                                      |                                                                                                    |                            |                                                                                                    |  |  |  |  |  |  |
| Address 早                                | Customer                                             | Name                                                                                                    | Association No             |                                                                                                    |  |  |  |  |  |  |
| Contact                                  | UF-INDO-CUSTOMER                                     | UF-INDO-CUSTOMER                                                                                               |                            |                                                                                                    |  |  |  |  |  |  |
| Communication Method                     | Address ID: AD1                                      |                                                                                                    |                            |                                                                                                    |  |  |  |  |  |  |
| Message Setup                            |                                                      |                                                                                                    |                            |                                                                                                    |  |  |  |  |  |  |
| Invoice                                  |                                                      |                                                                                                    |                            |                                                                                                    |  |  |  |  |  |  |
| Payment                                  |                                                      |                                                                                                    | End Customer               |                                                                                                    |  |  |  |  |  |  |
| Credit Information                       | Customer's Own Address ID Customer Name              |                                                                                                    | End Customer               | Address Identity                                                                                                |  |  |  |  |  |  |
| CRM Info                                 |                                                      |                                                                                                    |                            | •                                                                                                    |  |  |  |  |  |  |
| Sales                                    | GENERAL ADDRESS INFORMATION DELIVERY TAX INFORM      | ATION DOCUMENT TAX INFORMATION SALES ADDRESS INF                                                               | ORMATION                   | <                                                                                                    |  |  |  |  |  |  |
| Project Reporting Info                   | Company: UF-INDONESIA - UF-INDONESIA 🔻               | _                                                                                                    |                            |                                                                                                    |  |  |  |  |  |  |
| Show less                                |                                                      |                                                                                                    |                            |                                                                                                    |  |  |  |  |  |  |
|                                          |                                                      |                                                                                                    |                            |                                                                                                    |  |  |  |  |  |  |
|                                          | Territoria                                           | The second second second second second second second second second second second second second second second s | The Barrow data is well to | Destruction of the second second second second second second second second second second second second second s |  |  |  |  |  |  |
|                                          | lax withholding *                                    | Tax Kounding Method -                                                                                          | Fracting Level -           | 01 - Domentic Saler                                                                                             |  |  |  |  |  |  |
|                                          | DIOLAGU                                              | Round to the real est                                                                                          | specified on company       | VI - DUITESUL JAIES                                                                                             |  |  |  |  |  |  |
|                                          |                                                      |                                                                                                    |                            |                                                                                                    |  |  |  |  |  |  |

#### **CONNECT BRANCH TO SITE**

Connect branch to site via the Site page and the tab Sales and Procurement – standard functionality.

Please note that entering the Branch is optional if the user includes an asterisk (\*) in the official document number series during the basic data setup.

#### COPY ODN TO PAYMENT REFERENCE

ODN can be copied to the payment reference by selecting official document number in the *Company/Invoice/Invoice Payment reference No*, under customer invoice creation method.

| > Application Base Setup > Enterprise > Company > Company > Inv  | oice 2                                                    |                                                       |
|------------------------------------------------------------------|-----------------------------------------------------------|-------------------------------------------------------|
| nvoice                                                           |                                                           |                                                       |
| Q Search (1)                                                     |                                                           |                                                       |
| / 1                                                              |                                                           |                                                       |
| Posting Parameters                                               |                                                           |                                                       |
| Create Posting at Invoice Entry                                  | Same No on Preliminary and Final Supplier Invoice Voucher | Same Date on Preliminary and Final Supplier Invoice   |
| Accepted Invoice Voucher Difference in Accounting Currency       | Accepted Invoice Rounding Difference in Invoice Currency  | Rounding Line *                                       |
|                                                                  |                                                           | Not Used                                              |
|                                                                  |                                                           |                                                       |
| Miscellaneous Parameters                                         |                                                           |                                                       |
| Planned Payment Date Calculation Base *                          | Unique Supplier Invoice No Per *                          | Incoming Invoice Currency Rate Base *                 |
| Pay. Term Base Date                                              | ✓ Supplier                                                | ✓ Voucher Date                                        |
| Process Type                                                     | Official Document Number Generation *                     | Supplier Invoice Authorization Only by Separate Func- |
|                                                                  | ✓ Automatic                                               | • <b>•</b>                                            |
| Set Invoice Date to Current Date When Printing Outgoing Invoices | Print Advance Payments Information on Customer Invoice    | Unique Payment Reference Validation                   |
|                                                                  |                                                           |                                                       |
| Invoice Payment Reference No                                     |                                                           | Credit                                                |
| Customer Invoice Creation Method * Supplier Invoice              | Validation Method *                                       | Company Credit Limit                                  |
| Official Desument Number - Net Used                              |                                                           |                                                       |

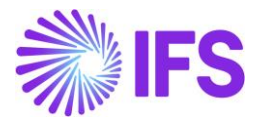

## 2.6 Instant Invoice

When entering an instant invoice, the default value for component A will be fetched from the delivery address of the customer. Also, component A can be modified from the **Official Document Number Components** dialog box. The value can be changed manually if the invoice is in "preliminary" state. Use **List of Values** button to display available values.

| × Official Document Number Components |             |               |        |  |  |  |  |
|---------------------------------------|-------------|---------------|--------|--|--|--|--|
| Business Type<br>01 - Domestic Sales  | Branch Code | Calendar Year | SEQ No |  |  |  |  |
| OK Cancel                             |             |               |        |  |  |  |  |

Invoice date, branch, component A (e.g. business type) value will be used when determining the applicable official document number combination.

| <ul> <li>&gt; Financials &gt; Customer Invol</li> </ul> | ce > Instant Invoice 😥   |                                |                              |                  |                             |              |                                                                                            |                       | Company          | UF-INE | ONESU   |
|---------------------------------------------------------|--------------------------|--------------------------------|------------------------------|------------------|-----------------------------|--------------|--------------------------------------------------------------------------------------------|-----------------------|------------------|--------|---------|
| Instant Invoi                                           | ce                       |                                |                              |                  |                             |              |                                                                                            |                       |                  |        |         |
| Q Search (26+) Advance                                  | ed () Hide invoices with | status PaidPosted 🛈            |                              |                  |                             |              |                                                                                            |                       |                  |        | 꾸       |
| Status 🔻 Customer 🔻                                     | Invoice No 🔻 Invoice Da  | ate 👻 More 👻 🗢 Favorites       | Search                       |                  |                             |              |                                                                                            |                       | Saved Searche    | is v   | :       |
| » II - 9700028 🔻                                        |                          |                                |                              |                  |                             |              |                                                                                            |                       | Posted Auth      |        | _       |
| Ø <b>0</b> + / 1                                        | △ v More Information     | Installment Plan and Discounts | Pre Posting Reprint Original | Reprint Modified | Official Document Number Co | omponents    | Correction Invoices $\!\!\!\!\!\!\!\!\!\!\!\!\!\!\!\!\!\!\!\!\!\!\!\!\!\!\!\!\!\!\!\!\!\!$ | Create Credit Invoice | Advance Invoices | 1      | $\odot$ |
|                                                         |                          |                                |                              |                  |                             |              |                                                                                            | _                     |                  |        |         |
| Customer                                                |                          | Invoice Type                   | Series ID                    | Invoice          | No                          |              | Offi                                                                                       | cial Document No      |                  |        |         |
| UF-INDO-CUSTOMER -                                      | UF-INDO-CUSTOMER         | INSTINV                        | Ш                            | 97000            | 28                          |              | 010                                                                                        | .001-2024.0001029     |                  |        |         |
| Project ID                                              | Invoice Date             | Delivery Date                  | Invoice Address              | Deliver          | Address N                   | lotes        | Adv                                                                                        | ance Invoice          | Invoice Fee      |        |         |
|                                                         | 9/2/2024                 | 9/2/2024                       | AD1                          | AD1              | 6                           | No           | No                                                                                         | 1                     | No               |        |         |
| Correction Invoice                                      | Correction Exists        | Preposting                     | Currency                     | Curren           | cy Rate G                   | iross Amount |                                                                                            |                       |                  |        |         |
| No                                                      | No                       | No                             | USD                          | 1                | 1                           | 000.00       |                                                                                            |                       |                  |        |         |
| Net Amount                                              |                          | Tax Amount                     |                              |                  |                             |              |                                                                                            |                       |                  |        |         |
| 1000.00                                                 |                          | 0.00                           |                              |                  |                             |              |                                                                                            |                       |                  |        |         |
| Payment and Tax Informa                                 | tion                     |                                |                              |                  |                             |              |                                                                                            |                       |                  |        |         |
| Pay Term Base Date                                      | Payment Terms            |                                | Due Date *                   | Payme            | nt Method                   |              | Payr                                                                                       | ment Address ID       |                  |        |         |
| 9/2/2024                                                | 10 - 10 Days Net         |                                | 9/12/2024                    | Ē                |                             |              | •                                                                                          |                       |                  |        |         |
| Supply Country                                          |                          | Tax Liability                  |                              |                  |                             |              |                                                                                            |                       |                  |        |         |
| INDONESIA                                               |                          | TAX                            |                              |                  |                             |              |                                                                                            |                       |                  |        |         |
| -                                                       |                          |                                |                              |                  |                             |              |                                                                                            |                       |                  |        | _       |
| ×                                                       |                          |                                | Official Docu                | ument Numb       | er Components               |              |                                                                                            |                       |                  |        |         |
|                                                         |                          |                                |                              |                  |                             |              |                                                                                            |                       |                  |        |         |
| Business Type                                           |                          | Branch Code                    |                              | Caler            | dar Year                    |              | SEQ                                                                                        | No                    |                  |        |         |
| 01 - Domestic Sales                                     |                          | 001 - Branch 01                |                              | 2024             | - 2024                      |              | 000                                                                                        | 1029                  |                  |        |         |
| Business Type<br>01 - Domestic Sales<br>OK              | Cancel                   | Branch Code<br>001 - Branch 01 |                              | Caler<br>2024    | dar Year<br>- 2024          |              | SEQ<br>000                                                                                 | No<br>1029            |                  |        |         |

The official document number is automatically set as the payment reference on the invoice if the customer invoice creation method under Invoice payment reference no is selected as Official Document Number.

| × More Information   |                               |               |  |  |  |  |  |  |
|----------------------|-------------------------------|---------------|--|--|--|--|--|--|
| Payment Reference    | Payer                         | Language      |  |  |  |  |  |  |
| 010.001-2024.0001029 | UUF-INDO-CUSTOMER - UF-INDO-C | English       |  |  |  |  |  |  |
| Transfer Status      | Tax Currency Rate             | Our Reference |  |  |  |  |  |  |
|                      | 1                             |               |  |  |  |  |  |  |
| Customer Reference   | Creator Reference             | Signature     |  |  |  |  |  |  |
|                      |                               | UDFELK        |  |  |  |  |  |  |

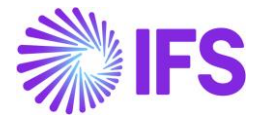

The official document number is added to the Instant Invoice RDL file as the invoice number. See the layout based on RDL below:

| <b>∛</b> ∥FS                                                                                                    | IFS                                                                                                   |                                                                    | INVOICE<br>Invoice Date<br>9/2/24<br>Order Date             | Invoice N<br>010.001<br>Order Nu                                   | ORIGINAL<br>umber<br>-2024.0001029<br>mber       |                                                                    |  |
|----------------------------------------------------------------------------------------------------|----------------------------------------------------------------------------------------------------|--------------------------------------------------------------------|-------------------------------------------------------------|--------------------------------------------------------------------|--------------------------------------------------|--------------------------------------------------------------------|--|
| Our Reference                                                                                                    | Address                                                                                               | Customer Tax Number                                                | Customer Nu<br>UF-INDO-I<br>Invoir                          | Reference                                                          |                                                  |                                                                    |  |
| UF-IND<br>228<br>Mal Tar<br>-<br>11470 .                                                                                                    | O-CUSTOMER<br>nan Anggrek<br>lakarta                                                                  |                                                                    | UF-<br>228<br>Mal<br>-<br>114                               | UF-INDO-CUSTOMER<br>228<br>Mal Taman Anggrek<br>-<br>11470 Jakarta |                                                  |                                                                    |  |
| Pay Term Base<br>9/2/24                                                                                                    | Date                                                                                                  | Delivery Date<br>9/2/24                                            | Due Date<br>9/12/24                                         |                                                                    |                                                  |                                                                    |  |
| Ret invoice No                                                                                                    |                                                                                                    |                                                                    | Rei Net Allio                                               | unt                                                                | Ref Tax Amount                                   |                                                                    |  |
| Terms of Payme<br>10 Days Net<br>Payment Refere<br>010.001-2024                                                                             | nt<br>nce<br>4.0001029                                                                                | Payment Method                                                     | Bank Account                                                | t                                                                  | Ref I ax Amount                                  |                                                                    |  |
| Terms of Payme<br>10 Days Net<br>Payment Refere<br>010.001-2024<br>Pos Object                                                               | nt<br>noe<br>4.0001029<br>Description                                                                 | Payment Method<br>Tax<br>Code                                      | Bank Accoun                                                 | t<br>Quantity                                                      | Price                                            | Amou                                                               |  |
| Terms of Payme<br>10 Days Net<br>Payment Refere<br>010.001-2024<br>Pos Object<br>SALES<br>OBJEC                                             | nt<br>1.0001029<br>Description<br>Sales Object<br>T                                                   | Payment Method<br>Tax<br>Code<br>0                                 | Bank Accoun<br>Sales<br>UoM                                 | t<br>Quantity<br>1.00                                              | Price<br>1,000.00                                | Amour<br>1,000.0                                                   |  |
| Terms of Payme<br>10 Days Net<br>Payment Refere<br>010.001-2024<br>Pos Object<br>SALES<br>OBJEC                                             | nt<br>1.0001029<br>Description<br>Sales Object<br>T<br>Total Excl<br>Total Excl                       | Payment Method<br>Tax<br>Code<br>0<br>usive Tax                    | Bank Accoun<br>Sales<br>UoM                                 | t<br>Quantity<br>1.00                                              | Price<br>1,000.00                                | Amou<br>1,000.0<br>1,000.0<br>0.0                                  |  |
| Terms of Payme<br>10 Days Net<br>Payment Refere<br>010.001-202/<br>Pos Object<br>SALES<br>OBJEC<br>Tax Totals                               | nt<br>1.0001029<br>Description<br>Sales Object<br>T<br>Total Excl<br>Total Tax                        | Payment Method<br>Tax<br>Code<br>0<br>usive Tax                    | Bank Accoun<br>Sales<br>UoM                                 | t Quantity 1.00 Tax Base Amount                                    | Price<br>Price<br>1,000.00                       | Amou<br>1,000.0<br>1,000.0<br>0.0<br>Total Gree                    |  |
| Terms of Payme<br>10 Days Net<br>Payment Refere<br>010.001-202/<br>Pos Object<br>SALES<br>OBJEC<br>Tax Totals<br>Tax Code Desc              | nt<br>nce<br>3.0001029<br>Description<br>Sales Object<br>T<br>Total Exclu<br>Total Exclu<br>Total Tax | Payment Method<br>Tax<br>Code<br>0<br>usive Tax<br>Tax (%)         | Bank Accoun<br>Sales<br>UoM                                 | t<br>Quantity<br>1.00<br>Tax Base Amount                           | Price<br>Price<br>1,000.00<br>Tax Amount         | Amou<br>1,000.0<br>1,000.0<br>0.0<br>Total Gro                     |  |
| Terms of Paymen<br>10 Days Net<br>Payment Reference<br>010.001-2022<br>Pos Object<br>SALES<br>OBJEC<br>Tax Totals<br>Tax Code Desc<br>0 Tax | nt<br>nce<br>0.0001029<br>Description<br>Sales Object<br>T<br>Total Exclu<br>Total Exclu<br>Total Tax | Payment Method<br>Tax<br>Code<br>0<br>usive Tax<br>Tax (%)<br>0.00 | Bank Accoun<br>Sales<br>UoM<br>Total Net Amount<br>1,000.00 | t<br>Quantity<br>1.00<br>Tax Base Amount<br>1,000.00               | Price<br>Price<br>1,000.00<br>Tax Amount<br>0.00 | Amou<br>1,000.0<br>1,000.0<br>0.0<br>Total Grot<br>Amou<br>1,000.0 |  |

The official document number components are added to the Instant Invoice RDF file. See extract of the created XML file below:

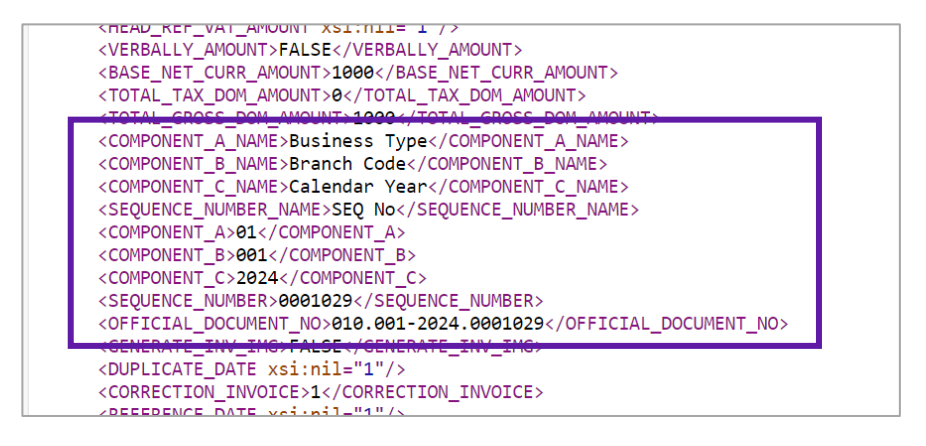

The official document number components are added to the E-invoice XML file. See extract of the created XML file below:

| <invoicedetails></invoicedetails>                                                                     |
|----------------------------------------------------------------------------------------------------|
| <invoicetypecode codelistagencyidentifier="SPY">INV01</invoicetypecode>                               |
| <invoicetypetext>INVOICE</invoicetypetext>                                                            |
| <origincode>Original</origincode>                                                                     |
| <invoicenumber>II9700028</invoicenumber>                                                              |
| <invoicedate format="CCYYMMDD">20240902</invoicedate>                                                 |
| <originalinvoicenumber></originalinvoicenumber>                                                       |
| <sellerreferenceidentifier></sellerreferenceidentifier>                                               |
| <pre><vre>volderidenciiiei//</vre></pre>                                                              |
| <componenta>01</componenta>                                                                           |
| <componentb>001</componentb>                                                                          |
| <componentc>2024</componentc>                                                                         |
| <sequencenumber>0001029</sequencenumber>                                                              |
| <pre><officialdocumentno>010.001-2024.0001029</officialdocumentno></pre>                              |
| <invoicetotalvatexcludedamount amountcurrencvidentifier="USD">100,00</invoicetotalvatexcludedamount>  |
| <invoicetotalvatamount amountcurrencyidentifier="USD">0,00</invoicetotalvatamount>                    |
| <invoicetotalvatincludedamount amountcurrencvidentifier="USD">1000.00</invoicetotalvatincludedamount> |
| <selleraccounttext></selleraccounttext>                                                               |
| <vatspecificationdetails></vatspecificationdetails>                                                   |

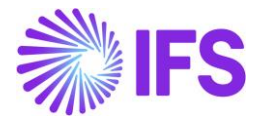

## 2.7 Credit Instant Invoice

- Create an instant invoice and Posted Auth it.
- In the *Instant Invoice* page select the **Create Correction Invoice** button. Credit invoice is created.
- Print/Send the invoice.

| Financials > Customer Invoice > Instant | tinvoice g                       |                                          |                                   |                                     |                                                                                      | Company UF-INDONESIA                                                       |
|-----------------------------------------|----------------------------------|------------------------------------------|-----------------------------------|-------------------------------------|--------------------------------------------------------------------------------------|----------------------------------------------------------------------------|
| Instant Invoice                         |                                  |                                          |                                   |                                     |                                                                                      |                                                                            |
| Q Search (3)                            |                                  |                                          |                                   |                                     |                                                                                      |                                                                            |
| ≫ II - 9700028 ▼ 2 of 3                 |                                  |                                          |                                   |                                     |                                                                                      | Posted Auth                                                                |
| Ø 0 + / 1 4 ~                           | More Information Installment Pla | n and Discounts Pre Posting              | Reprint Original Reprint Modified | Official Document Number Components | View Connected Invoices 🗸 Correction Invoices 🗸 Advance                              | ce Invoices Use Invoice Template 🚦 🗢                                       |
|                                         |                                  |                                          |                                   |                                     |                                                                                      |                                                                            |
| Customer                                |                                  | Invoice Type                             | Series ID                         | Invoice No                          | Official Document No                                                                 |                                                                            |
| UF-INDO-CUSTOMER - UF-INDO-C            | CUSTOMER                         | INSTINV                                  | 11                                | 9700028                             | 010.001-2024.000102                                                                  | 29                                                                         |
| Project ID                              | Invoice Date                     | Delivery Date                            | Invoice Address                   | Delivery Address                    | Notes Advance Invoice                                                                | Invoice Fee                                                                |
|                                         | 9/2/2024                         | 9/2/2024                                 | AD1                               | AD1                                 | No                                                                                   | No                                                                         |
| Correction Invoice                      | Correction Exists                | Preposting                               | Currency                          | Currency Rate                       | Gross Amount                                                                         |                                                                            |
| No                                      | No                               | No                                       | USD                               | 1                                   | 1000.00                                                                              |                                                                            |
| Net Amount                              |                                  | Tax Amount                               |                                   |                                     |                                                                                      |                                                                            |
| 1000.00                                 |                                  | 0.00                                     |                                   |                                     |                                                                                      |                                                                            |
| Payment and Tax Information             |                                  |                                          |                                   |                                     |                                                                                      |                                                                            |
| Pay Term Base Date                      | Payment Terms                    |                                          | Due Date *                        | Payment Method                      | Payment Address ID                                                                   |                                                                            |
| 9/2/2024                                | 10 - 10 Days Net                 |                                          | 9/12/2024                         | 8                                   | •                                                                                    |                                                                            |
| Supply Country                          |                                  | Tax Liability                            |                                   |                                     |                                                                                      |                                                                            |
| INDONESIA                               |                                  | TAX                                      |                                   |                                     |                                                                                      |                                                                            |
| Lines                                   |                                  |                                          |                                   |                                     |                                                                                      |                                                                            |
| $\nabla$                                |                                  |                                          |                                   |                                     |                                                                                      | ③    ✓                                                                     |
| Position Text ID                        | Object ID Description            | Delivery Type Customer<br>ID Income Type | Unit of<br>Quantity Measure       | Price Price Type Tax Code Tax Class | Tax Calculation Multiple Tax Method Tax<br>Structure Tax Lines Disbursed Tax Percent | Tax Amount in<br>Accounting<br>Gross Amount Net Amount Tax Amount Currency |
|                                         | SALES OBJ Sales Object           |                                          | 1 100                             | 0.00 Net Price 0                    | No Invoice Entry 0                                                                   | 1000.00 1000.00 0.00 0.00                                                  |

- The official document number is automatically set as the official document number on the invoice with only one-digit change to the debit invoice official document number. The status code is change from 0 to 1.
- e.g. Debit Invoice ODN: 010.001-2024-00001029 Credit Invoice ODN: 011.001-2024-00001029

| Financials > Customer Invoice > Instant Invoice |                                         |                              |                                      |                        |                                           | Company UF-INDONESIA |  |  |  |  |
|-------------------------------------------------|-----------------------------------------|------------------------------|--------------------------------------|------------------------|-------------------------------------------|----------------------|--|--|--|--|
| Instant Invoice                                 |                                         |                              |                                      |                        |                                           |                      |  |  |  |  |
| Q Search (1)                                    |                                         |                              |                                      |                        |                                           |                      |  |  |  |  |
| ≫ IC - 9700009 🔻 1 of 1                         |                                         |                              |                                      |                        |                                           | Posted Auth          |  |  |  |  |
| Ø 0 + ℓ 1 4 ∨ More Info                         | ormation Installment Plan and Discounts | Pre Posting Reprint Original | Reprint Modified Official Document M | Number Components View | Connected Invoices  V Correction Invoices | : •                  |  |  |  |  |
|                                                 |                                         |                              |                                      |                        |                                           |                      |  |  |  |  |
| Customer                                        | Invoice Type                            | Series ID                    | Invoice No                           |                        | Official Document No                      |                      |  |  |  |  |
| U UF-INDO-CUSTOMER - UF-INDO-CUSTOMER           | INSTINVCRE                              | IC                           | 9700009                              |                        | 011.001-2024.0001029                      |                      |  |  |  |  |
| Project ID Invoice Date                         | Delivery Date                           | Invoice Address              | Delivery Address                     | Notes                  | Advance Invoice                           | Invoice Fee          |  |  |  |  |
| 9/2/2024                                        | 9/2/2024                                | AD1                          | AD1                                  | No                     | No                                        | No                   |  |  |  |  |
| Correction Invoice Correction Exists            | Preposting                              | Currency                     | Currency Rate                        | Gross Amount           |                                           |                      |  |  |  |  |
| No                                              | No                                      | USD                          | 1                                    | -1000.00               |                                           |                      |  |  |  |  |
| Net Amount                                      | Tax Amount                              |                              |                                      |                        |                                           |                      |  |  |  |  |
| -1000.00                                        | 0.00                                    |                              |                                      |                        |                                           |                      |  |  |  |  |
| Payment and Tax Information                     |                                         |                              |                                      |                        |                                           |                      |  |  |  |  |
| Pay Term Base Date Payment Terms                |                                         | Due Date *                   | Payment Method                       |                        | Payment Address ID                        |                      |  |  |  |  |
| 9/2/2024 10 - 10 Days Ne                        | t                                       | 9/12/2024                    |                                      |                        | •                                         |                      |  |  |  |  |
| Supply Country                                  | Tax Liability                           |                              |                                      |                        |                                           |                      |  |  |  |  |
| INDONESIA                                       | TAX                                     |                              |                                      |                        |                                           |                      |  |  |  |  |

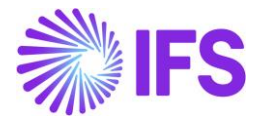

## 2.8 Correction Instant Invoice

- Create an instant invoice and Posted Auth it.
- In the *Instant Invoice* page select the **Create Correction Invoice** button. Correction invoice is created.
- Print/Send the invoice.

|                                      |                             |                                          |                                   |                                     |                                                               |                                     | _                                                         |
|--------------------------------------|-----------------------------|------------------------------------------|-----------------------------------|-------------------------------------|---------------------------------------------------------------|-------------------------------------|-----------------------------------------------------------|
| • > Financials > Customer Invoice >  | Instant Invoice Ø           |                                          |                                   |                                     |                                                               |                                     | Company UF-INDON                                          |
| Instant Invoice                      |                             |                                          |                                   |                                     |                                                               |                                     |                                                           |
| Q Search (1)                         |                             |                                          |                                   |                                     |                                                               |                                     |                                                           |
|                                      |                             |                                          |                                   |                                     |                                                               |                                     |                                                           |
| ≫ II - 9700029 ▼ 1 of 1              |                             |                                          |                                   |                                     |                                                               |                                     | Posted Auth                                               |
| 0 + / m A                            | More Information Installmen | nt Plan and Discounts Pre Posting        | Reprint Original Reprint Modified | Official Document Number Components | View Connected Invoices 🗸 Advance                             | uvoices Use Invoice Template        | Create Invoice Template                                   |
|                                      |                             |                                          |                                   |                                     |                                                               |                                     |                                                           |
| Customer                             |                             | Invoice Type                             | Series ID                         | Invoice No                          |                                                               | Official Document No                |                                                           |
| U UF-INDO-CUSTOMER - UF-IN           | NDO-CUSTOMER                | INSTINV                                  | П                                 | 9700029                             | L                                                             | 010.001-2024.0001030                |                                                           |
| Project ID                           | Invoice Date                | Delivery Date                            | Invoice Address                   | Delivery Address                    | Notes                                                         | Advance Invoice                     | Invoice Fee                                               |
|                                      | 9/3/2024                    | 9/3/2024                                 | AD1                               | AD1                                 | No                                                            | No                                  | No                                                        |
| Correction Invoice                   | Correction Exists           | Preposting                               | Currency                          | Currency Rate                       | Gross Amount                                                  |                                     |                                                           |
| No                                   | Yes                         | No                                       | USD                               | 1                                   | 1000.00                                                       |                                     |                                                           |
| Net Amount                           |                             | Tax Amount                               |                                   |                                     |                                                               |                                     |                                                           |
| 1000.00                              |                             | 0.00                                     |                                   |                                     |                                                               |                                     |                                                           |
| Payment and Tax Information          |                             |                                          |                                   |                                     |                                                               |                                     |                                                           |
| Pay Term Base Date                   | Payment Terms               |                                          | Due Date *                        | Payment Method                      |                                                               | Payment Address ID                  |                                                           |
| 9/3/2024                             | 10 - 10 Days Net            |                                          | 9/13/2024                         | Ē                                   | •                                                             |                                     |                                                           |
| Supply Country                       |                             | Tax Liability                            |                                   |                                     |                                                               |                                     |                                                           |
| INDONESIA                            |                             | TAX                                      |                                   |                                     |                                                               |                                     |                                                           |
| Lines                                |                             |                                          |                                   |                                     |                                                               |                                     |                                                           |
| $\nabla$                             |                             |                                          |                                   |                                     |                                                               |                                     | @ v [rt. v 24 v ■ v                                       |
|                                      |                             |                                          |                                   |                                     |                                                               |                                     |                                                           |
| <ul> <li>Position Text ID</li> </ul> | Object ID Description       | Delivery Type Customer<br>ID Income Type | Unit of<br>Quantity Measure       | Price Price Type Tax Code Tax Class | Tax Calculation Multiple Tax Me<br>Structure Tax Lines Disbur | thod Tax<br>ed Tax Percent Gross Ar | Tax Amoun<br>Account<br>nount Net Amount Tax Amount Curre |
| 0 :                                  | SALES OBJ Sales Object      |                                          | 1 100                             | 0.00 Net Price 0                    | No Invol                                                      | e Entry 0 100                       | 0.00 1000.00 0.00 0.                                      |
|                                      |                             |                                          |                                   |                                     | _                                                             |                                     |                                                           |

- The official document number is automatically set as the official document number on the invoice with only one-digit change to the debit invoice official document number. The status code is change from 0 to 1.
- e.g. Debit Invoice ODN : 010.001-2024-00001030 Correction Invoice ODN: 011.001-2024-00001030

| Financiais > Customer invoice > Instan | it invoice g                    |                                          |                                   |                                     |                                                                                                    | Company UF-INDON                                 | NESIA          |
|----------------------------------------|---------------------------------|------------------------------------------|-----------------------------------|-------------------------------------|----------------------------------------------------------------------------------------------------|--------------------------------------------------|----------------|
| Instant Invoice                        |                                 |                                          |                                   |                                     |                                                                                                    |                                                  |                |
| Q Search (1)                           |                                 |                                          |                                   |                                     |                                                                                                    |                                                  |                |
| » II 0700020 ▼ 1.ef1                   |                                 |                                          |                                   |                                     |                                                                                                    | David Destand                                    |                |
| // II-9/00050 • Tol1                   |                                 |                                          |                                   |                                     |                                                                                                    | Faiu Posteu                                      | _              |
|                                        | More Information Installment Pl | an and Discounts Pre Posting             | Reprint Original Reprint Modified | Official Document Number Components | View Connected Invoices  View Correction Invoices  View Correction Invoices  View Correction Invoices  View Connected Invoices  View Connected Inv | Create Credit Invoice Use Invoice Template Notes | 0              |
|                                        |                                 |                                          |                                   |                                     |                                                                                                    |                                                  |                |
| Customer                               |                                 | Invoice Type                             | Series ID                         | Invoice No                          | Official Docum                                                                                                    | nent No                                          |                |
| U UF-INDO-CUSTOMER - UF-INDO-          | CUSTOMER                        | CORRINV                                  | Ш                                 | 9700030                             | 011.001-2024                                                                                                    | 4.0001030                                        |                |
| Project ID                             | Invoice Date                    | Delivery Date                            | Invoice Address                   | Delivery Address                    | Notes Advance Invol                                                                                                    | .ce Invoice Fee                                  |                |
| •                                      | 9/3/2024                        | 9/3/2024                                 | AD1                               | AD1                                 | No                                                                                                    | No                                               |                |
| Correction Invoice                     | Correction Exists               | Preposting                               | Currency                          | Currency Rate                       | Gross Amount                                                                                                    |                                                  |                |
| Yes                                    | No                              | No                                       | USD                               | 1                                   | 0.00                                                                                                    |                                                  |                |
| Net Amount                             |                                 | Tax Amount                               |                                   |                                     |                                                                                                    |                                                  |                |
| 0.00                                   |                                 | 0.00                                     |                                   |                                     |                                                                                                    |                                                  |                |
| Payment and Tax Information            |                                 |                                          |                                   |                                     |                                                                                                    |                                                  |                |
| Pay Term Base Date                     | Payment Terms                   |                                          | Due Date                          | Payment Method                      | Payment Add                                                                                                    | ress ID                                          |                |
| 9/3/2024                               | 10 - 10 Days Net                |                                          | 9/13/2024                         |                                     |                                                                                                    |                                                  |                |
| Supply Country                         |                                 | Tax Liability                            |                                   |                                     |                                                                                                    |                                                  |                |
| INDONESIA                              |                                 | TAX                                      |                                   |                                     |                                                                                                    |                                                  |                |
| Lines                                  |                                 |                                          |                                   |                                     |                                                                                                    |                                                  |                |
| Y                                      |                                 |                                          |                                   |                                     |                                                                                                    | @ v [tt v 24 v ≡ s                               |                |
|                                        |                                 |                                          |                                   |                                     |                                                                                                    | The Amount                                       |                |
| <ul> <li>Position Text ID</li> </ul>   | Object ID Description           | Delivery Type Customer<br>ID Income Type | Unit of<br>Quantity Measure       | Price Price Type Tax Code Tax Class | Tax Calculation Multiple Tax Method Tax<br>Structure Tax Lines Disbursed Tax                                                                                                    | Percent Gross Amount Net Amount Tax Amount Curry | nting<br>rency |
| 0 1                                    | SALES OBJ Sales Object          |                                          | 1 1000                            | .00 Net Price 0                     | No Invoice Entry                                                                                                    | 0 1000.00 1000.00 0.00 0                         | 0.00           |
|                                        | SALES OBJ Sales Object          |                                          | -1 1000                           | .00 Net Price 0                     | No Invoice Entry                                                                                                    | 0 -1000.00 -1000.00 0.00 0                       | 0.00           |

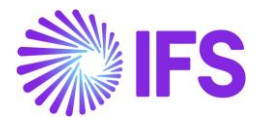

## 2.9 Processing Customer Orders

The value of component A (e.g. business type) of the official document number is available in the *Sales/Order/Customer Order* page *Order details* tab. The value is fetched from the customer's delivery address.

| Sales > Order > Custo   | mer Order 🛛 🖉     |                         |                         |                |                          |                             |                      |                 |                  |                   |                    |         |
|-------------------------|-------------------|-------------------------|-------------------------|----------------|--------------------------|-----------------------------|----------------------|-----------------|------------------|-------------------|--------------------|---------|
| Customer C              | rder              |                         |                         |                |                          |                             |                      |                 |                  |                   |                    |         |
| Q Search                |                   |                         |                         |                |                          |                             |                      |                 |                  |                   |                    |         |
|                         |                   |                         |                         |                |                          |                             |                      |                 |                  |                   |                    |         |
| » P12117 🔻              |                   |                         |                         |                |                          |                             |                      |                 |                  | Ir                | woiced/Closed      | _       |
| 0 + 🗉 /                 | ↓ v Share v       | Operations ~ Invoid     | e 🗸 🛛 RMA 🗸 Relate      | ed Pages 🗸     | Copy Order Order History | Sales Promotions 🗸 Commissi | ons 🗸 🛛 Project 🗸    | Access ~ Docume | ent Text         |                   |                    | $\odot$ |
|                         |                   |                         |                         |                |                          |                             |                      |                 |                  |                   |                    |         |
|                         |                   |                         |                         |                |                          |                             |                      |                 |                  |                   |                    |         |
| Order No                | Customer          |                         |                         |                | Site                     | Order Type                  | Wanted Del           | ivery Date/Time |                  |                   |                    |         |
| P12117                  | U UF-             | INDO-CUSTOMER - UF-INDO | O-CUSTOMER              |                | UF-ID                    | UF                          | 9/3/24, 12:          | 00 AM (1        | лс               |                   |                    |         |
| Order Amounts           |                   |                         |                         |                |                          |                             |                      |                 |                  |                   |                    |         |
| Total Net Amount/Base   | Total Cont        | ribution Margin/Base    | Contribution Margin(%)  |                | Total Net Amount/Curr    | Total Tax Amount/Curr       | Total Gross          | Amount/Curr     |                  |                   |                    |         |
| 100.00 USD              | 50.00 USI         |                         | 50.00                   |                | 10000.00 IDR             | 2500.00 IDR                 | <b>E</b> 12500       | .00 IDR         |                  |                   |                    |         |
| LINES REVINE LIN        |                   | INVOLVED TAX            | 1123                    |                |                          | Delivery Address            |                      |                 |                  |                   |                    | ,       |
| Coordinator             |                   | Currency                | Customer's PO No        | Additional Dis | icount (%) Priority      | Delivery Address            |                      |                 |                  | Single Occurrence | Tax Free Code      |         |
| * - IFS Applications    |                   | IDR                     |                         | 0              |                          | Ø AD1 - UF-INDO-CUSTO       | MER                  |                 |                  | No                |                    |         |
| Reference               |                   | Agreement ID            |                         | Language Cod   | ie                       | Business Type               |                      | Global Address  |                  |                   |                    |         |
|                         |                   |                         |                         | en - English   |                          | 01 - Domestic Sales         |                      |                 |                  |                   |                    |         |
| Salesperson             |                   | Add Rebate Customer     |                         | Main Represe   | ntative                  |                             |                      |                 |                  |                   |                    |         |
|                         |                   |                         |                         |                |                          | Document Address            |                      |                 |                  |                   |                    |         |
| Ordering Region         | Ordering District | Market                  | Classification Standard | Created        |                          | Document åddress            |                      |                 |                  |                   |                    |         |
|                         |                   |                         |                         | 9/3/2024       |                          |                             | MED                  |                 |                  |                   |                    |         |
| Limit Sales to Assortme | Order Net Weight  | Order Volume            | Document Text           | Notes          |                          | AD1 - 0F-INDO-CUSTO         | WER.                 |                 |                  |                   |                    |         |
| No                      | 0                 | 0                       | No                      | E              |                          |                             |                      |                 |                  |                   |                    |         |
|                         |                   |                         |                         |                |                          | Invoice                     |                      |                 |                  |                   |                    |         |
| Delivery Settings       |                   |                         |                         |                |                          | Tax ID                      | ax ID Validated Date | Tax Liability   | Pay Term         |                   | Pay Term Base Date |         |
| Deliver from Soundary   |                   | Chie Ma                 |                         | Dalaren        |                          |                             |                      | TAX             | 10 - 10 Days Net |                   |                    |         |
| Deriver-from Supplier   |                   | Shib-Ma                 |                         | Delivery Term  | 5                        |                             |                      |                 |                  |                   |                    |         |

The value is only possible to change in **planned** status and for single occurrence addresses this field must have a value.

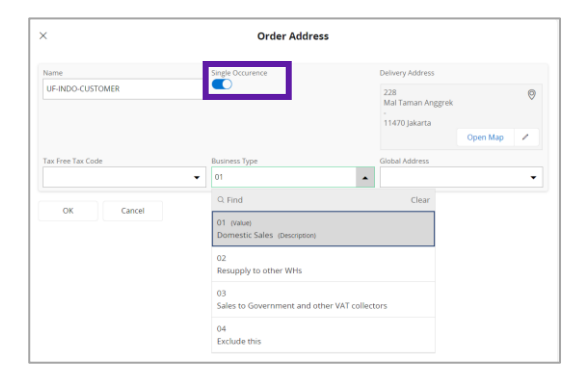

| • > Sales > Order > Customer | Order 2                                    |                                  |                           |            |                                         |                     |                   |                 |                                             |       |
|------------------------------|--------------------------------------------|----------------------------------|---------------------------|------------|-----------------------------------------|---------------------|-------------------|-----------------|---------------------------------------------|-------|
| Customer Or                  | der                                        |                                  |                           |            |                                         |                     |                   |                 |                                             |       |
| Q Search                     |                                            |                                  |                           |            |                                         |                     |                   |                 |                                             |       |
| » P12118 •                   |                                            |                                  |                           |            |                                         |                     |                   |                 | Pla                                         | nned  |
| Ø + 🗉 🖊                      | û ∽ Status ∽ Share ∽ Operation             | s 🗸 Freight 🗸 Invoice            | ✓ Related Pages ✓         | Copy Order | Order History Sales Promotio            | ons v Commissions v | Project v Access  | ✓ Document Text |                                             | σ     |
| Order No                     | Customer                                   |                                  | Site                      |            | Order Type                              | Wanted Delv         | very Date/Time    |                 |                                             |       |
| P12118                       | UF-INDO-CUSTOMER - UF-IND                  | O-CUSTOMER                       | UF-ID                     |            | UF                                      | 9/3/24, 12:0        | 0 AM UT           |                 |                                             |       |
| Order Amounts                |                                            |                                  |                           |            |                                         |                     |                   |                 |                                             |       |
| Total Net Amount/Base        | Total Contribution Margin/Base<br>0.00 USD | Contribution Margin(%)<br>0.00   | Total Net Amou<br>        | ant/Curr   | Total Tax Amount/Curr<br>               | Total Gross /       | mount/Curr<br>R   |                 |                                             |       |
| LINES RENTAL LINES           | ORDER DETAILS CHARGES INVOLVED PAR         | RTIES                            |                           |            |                                         |                     |                   |                 |                                             | < + > |
|                              |                                            |                                  |                           |            | Delivery Address                        |                     |                   |                 |                                             | _     |
| Coordinator                  | Currency<br>IDR                            | Customer's PO No Ar              | dditional Discount (%) Pr | nority     | Name<br>UF-INDO-CUSTOMER                |                     | Single Occurrence | Tax Free Code   | Business Type<br>02 - Resupply to other WHs |       |
| nerererike                   | Agreenten.ip                               | er                               | n - English               |            | 228                                     | 0                   | Global Address    |                 |                                             |       |
| Salesperson                  | Add Rebate Customer                        | . M                              | ain Representative        |            | Mal Taman Anggrek<br>-<br>11470 Jakarta | ~                   |                   |                 |                                             |       |
| Ordening Region C            | Indering District Market                   | Classification Standard Cr<br>9/ | eated<br>(3/2024          |            |                                         | Open Map            |                   |                 |                                             |       |

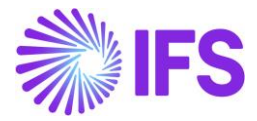

## 2.10 Handling customer order invoices

The default value for Component A is fetched from the customer order. The value may be changed manually if the invoice is in "Preliminary" state. Use **List of Values** button to display available values for the specific date.

| Sales > Invoicing > Customer Invoice    | a                                        |                                |                      |                                         |                                                               |                                               |                                              |
|-----------------------------------------|------------------------------------------|--------------------------------|----------------------|-----------------------------------------|---------------------------------------------------------------|-----------------------------------------------|----------------------------------------------|
| Customer Invoice                        | 2                                        |                                |                      |                                         |                                                               |                                               |                                              |
| Q Search (1)                            |                                          |                                |                      |                                         |                                                               |                                               |                                              |
| > UF-INDO-CUSTOMER - UF-IN              | NDO-CUSTOMER - 224048 -                  | CUSTORDDEB - P12117 🔻          | 1 of 1               |                                         |                                                               |                                               | Preliminary                                  |
| <i>P</i> ↓ ↓ Share ↓                    | Cancel Invoice Posting ~                 | Installment Plan and Discounts | Note Official Doc    | ument Number Components                 |                                                               |                                               | C                                            |
| Customer No Cu<br>U UF-INDO-CUSTOMER UI | ustomer Address Name<br>IF-INDO-CUSTOMER | Series ID<br>PR                | Invoice No<br>224048 | Official Document No                    |                                                               | Company<br>UF-INDONESIA - UF-INDONESIA        | Site<br>UF-ID                                |
| Invoice Created Or<br>9/3/2024 9/       | rder Created<br>/3/2024                  |                                |                      |                                         |                                                               |                                               |                                              |
| Amounts                                 |                                          |                                |                      |                                         |                                                               |                                               |                                              |
| Currency Gr                             | ross Amt                                 | Net Amt                        | Tax Amt              | Currency Rate                           | Tax Currency Rate                                             |                                               |                                              |
| IDR 12                                  | 2500.00                                  | 10000.00                       | 2500.00              | 1                                       | 1                                                             |                                               |                                              |
| LINES GENERAL HISTORY                   |                                          |                                |                      |                                         |                                                               |                                               | <ul> <li>( )</li> </ul>                      |
| 7 /                                     |                                          |                                |                      |                                         |                                                               | €                                             | 🕲 ∨ 🖻 ∨ 24 ∨ 🔳 ∨                             |
| 🗸 Pos Invoice Item                      | Description                              | Invoice                        | l Qty Sales UoM      | Sales<br>Price Qty Price UoM Price/Curr | Sales Price Charge (%)<br>Incl Tax/Curr Charge (%) Basis/Curr | Group Additional<br>Discount (%) Discount (%) | Total Order<br>Line Discount<br>(%) Order No |
| E 1 SP INDO                             | E SP INDO                                |                                | 1 PCS                | 1 PCS 10000.00                          | 12500.00                                                      | 0 0 0                                         | 0 P12117                                     |
| Attachments                             |                                          |                                |                      |                                         |                                                               |                                               | ~                                            |

| ×                                                     | Official Document Number Components |        |
|-------------------------------------------------------|-------------------------------------|--------|
| Business Type Branch (c<br>01                         | e Calendar Year                     | SEQ No |
| Q. Find Clear<br>01 (Value)                           |                                     |        |
| Domestic Sales (Description) 02 Resumply to other WHs |                                     |        |
| 03<br>Sales to Government and other VAT collectors    |                                     |        |
| 04<br>Exclude this                                    |                                     |        |
|                                                       |                                     |        |

Invoice date, branch, component A value will be used when determining the applicable official document number combination.

| Sales > Invoicing > Customer Invoice 2 |                                           |                                                                     |                                                                              |  |  |  |  |  |  |
|----------------------------------------|-------------------------------------------|---------------------------------------------------------------------|------------------------------------------------------------------------------|--|--|--|--|--|--|
| Customer Invoice                       |                                           |                                                                     |                                                                              |  |  |  |  |  |  |
| Q Search (1)                           |                                           |                                                                     |                                                                              |  |  |  |  |  |  |
|                                        |                                           |                                                                     |                                                                              |  |  |  |  |  |  |
|                                        | Destring Installation Discourse           | Notes Official Desumant Number Components                           |                                                                              |  |  |  |  |  |  |
|                                        | e v rosung v instannent Harrand Discounts | Notes Official Document Number Components                           | × ×                                                                          |  |  |  |  |  |  |
|                                        |                                           |                                                                     |                                                                              |  |  |  |  |  |  |
| Customer No Customer Address Name Se   | ieries ID Invoice No                      | Official Document No                                                | Company Site                                                                 |  |  |  |  |  |  |
| U UF-INDO-CUSTOMER UF-INDO-CUSTOMER C  | D 97000009                                | 010.001-2024.0001031                                                | UF-INDONESIA - UF-INDONE UF-ID                                               |  |  |  |  |  |  |
| Invoice Created Order Created          |                                           |                                                                     |                                                                              |  |  |  |  |  |  |
| 9/3/2024 9/3/2024                      |                                           |                                                                     |                                                                              |  |  |  |  |  |  |
| Amounts                                |                                           |                                                                     |                                                                              |  |  |  |  |  |  |
| Currency Gross Amt N                   | let Amt Tax Amt                           | Currency Rate Tax Currency Rate                                     |                                                                              |  |  |  |  |  |  |
| IDR 12500.00 1                         | 0000.00 2500.00                           | 1 1                                                                 |                                                                              |  |  |  |  |  |  |
| LINES GENERAL HISTORY                  |                                           |                                                                     | ( )                                                                          |  |  |  |  |  |  |
| X                                      |                                           |                                                                     |                                                                              |  |  |  |  |  |  |
| u u                                    |                                           |                                                                     |                                                                              |  |  |  |  |  |  |
| Pos Invoice Item Description           | Invoiced Qty Sales UoM                    | Sales Sales Price<br>Price Qty Price UoM Price/Curr Incl Tax/Curr C | Charge (%) Group<br>Charge (%) Basis/Curr Discount (%) Discount (%) Order No |  |  |  |  |  |  |
| 🗌 🗄 1 SP INDO 🖻 SP INDO                | 1 PCS                                     | 1 PCS 10000.00 12500.00                                             | 0 0 P12117                                                                   |  |  |  |  |  |  |
| Attachments                            |                                           |                                                                     | ~                                                                            |  |  |  |  |  |  |

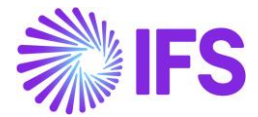

| × Official Document Number Components |                 |               |         |  |  |  |
|---------------------------------------|-----------------|---------------|---------|--|--|--|
| Business Type                         | Branch Code     | Calendar Year | SEQ No  |  |  |  |
| 01 - Domestic Sales                   | 001 - Branch 01 | 2024 - 2024   | 0001031 |  |  |  |

The official document number is added to the Customer Invoice RDL file as the invoice number. See the layout based on RDL below:

| ♣IFS                                      | 5            | Invoice<br>9/3/2 | Date                                                         | Invoice Number<br>010.001-2024.000 | ORIGINA  |
|-------------------------------------------|--------------|------------------|--------------------------------------------------------------|------------------------------------|----------|
|                                           |              | Order            | Date                                                         | Drder Number                       |          |
| Our Reference                             | Tax Identity | 9/3/24<br>Custor | 4 ner Number                                                 | P12117                             |          |
| IFS Applications                          | Tax Identity | UF-IN            | NDO-CUSTOMER                                                 |                                    |          |
| Delivery Addres                           | \$           |                  | Invoice Address                                              |                                    |          |
| UF-INDO-CL                                | JSTOMER      |                  | UF-INDO-CUST                                                 | OMER                               |          |
| 228                                       |              |                  | 228                                                          |                                    |          |
| Mal Taman A                               | Anggrek      |                  | Mal Taman Ang                                                | grek                               |          |
| -                                         |              |                  | -                                                            |                                    |          |
| 11470 Jakar                               | a            |                  | 11470 Jakarta                                                |                                    |          |
| Ship Via<br>IFS Applications              |              |                  | Terms of Delivery<br>IFS Applications<br>Delivery Terms Loca | tion                               |          |
| Forward Agent                             |              |                  | Latest Ship Date 9/3/24                                      | Due Date<br>9/13/24                |          |
| Label Note                                |              |                  | Terms of Payment<br>10 Days Net                              |                                    |          |
| Purchase Order Numbe<br>Payment Reference | ar           |                  |                                                              |                                    |          |
| 010.001-2024.000                          | 1031         |                  |                                                              |                                    |          |
| Sales                                     |              |                  |                                                              |                                    |          |
| Pos Part No                               | Taxable      | Sales Qty Unit   | Price Per PriceDisc<br>Unit                                  | Add. Disc.%                        | Disc. Am |
| Description                               |              | Price Qty Unit   | Та                                                           | x                                  | Net Am   |

The official document number components are added to the Customer Invoice RDF file. See extract of the created XML file below:

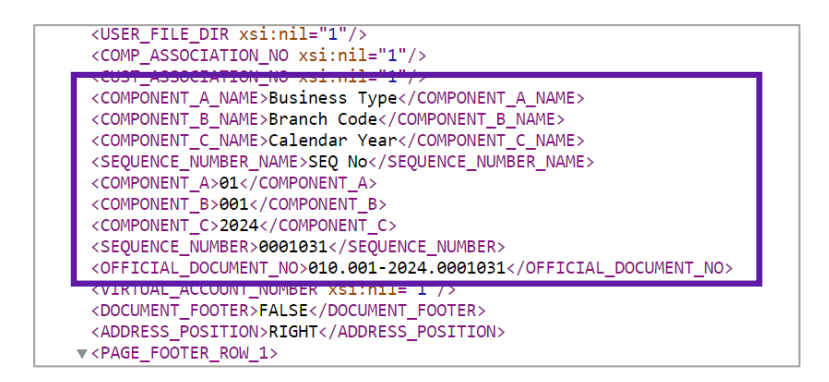

The official document number components are added to the E-invoice XML file. See extract of the created XML file below:

| <invoicedetails></invoicedetails>                                                                                                    |
|----------------------------------------------------------------------------------------------------|
| <pre><invoicetypecode codelistagencyidentifier="SPY">INV01</invoicetypecode></pre>                                                                |
| <invoicetypetext>INVOICE</invoicetypetext>                                                                                                    |
| <origincode>Original</origincode>                                                                                                    |
| <invoicenumber>CD970000009</invoicenumber>                                                                                                    |
| <pre><invoicedate format="CCYYMMDD">20240903</invoicedate></pre>                                                                                  |
| <originalinvoicenumber></originalinvoicenumber>                                                                                                   |
| <sellerreferenceidentifier>P12117</sellerreferenceidentifier>                                                                                     |
|                                                                                                    |
| <componenta>01</componenta>                                                                                                    |
| <componentb>001</componentb>                                                                                                    |
| <componentc>2024</componentc>                                                                                                    |
| <sequencenumber>0001031</sequencenumber>                                                                                                    |
| <pre><officialdocumentno>010.001-2024.0001031</officialdocumentno></pre>                                                                          |
| <pre><invoicetotalvatexcludedamount amountcurrencyidentifier="IDR">10000,00</invoicetotalvatexcludedamount></pre> /InvoiceTotalVatExcludedAmount> |
| <pre><trucicetetalwetimeunt_imeuntcurrencyidentific=#tdd#>2500_00</trucicetetalwetimeunt_imeuntcurrencyidentific=#tdd#></pre>                     |
| <pre><invoicetotalvatincludedamount amountcurrencyidentifier="IDR">12500,00</invoicetotalvatincludedamount></pre>                                 |
| <selleraccounttext></selleraccounttext>                                                                                                    |
| <vatspecificationdetails></vatspecificationdetails>                                                                                               |
| (UstDacolmount lmountCunnon outdontifion-UTDDU/10000 00//UstDacolmount)                                                                           |

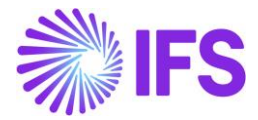

## 2.11 Customer Credit Invoice

- Create a customer invoice and Posted Auth it.
- In the *Customer Invoice* page select **Create Credit Invoice** button. Customer credit invoice is created.
- Print/Send the invoice.

| Sales > Invoicing > Customer Invoice Ø                                                                            |                                                            |                                                        |                                                                                    |                                                                      |  |  |  |  |  |
|----------------------------------------------------------------------------------------------------|------------------------------------------------------------|--------------------------------------------------------|------------------------------------------------------------------------------------|----------------------------------------------------------------------|--|--|--|--|--|
| Customer Invoice                                                                                                  |                                                            |                                                        |                                                                                    |                                                                      |  |  |  |  |  |
| Q Search (1)                                                                                                    |                                                            |                                                        |                                                                                    |                                                                      |  |  |  |  |  |
| > UF-INDO-CUSTOMER - UF-INDO-CUSTOMER - 9700000                                                                   | 10 - CUSTORDDEB - P12125 🔻 1 of 1                          |                                                        |                                                                                    | Posted Auth                                                          |  |  |  |  |  |
|                                                                                                    | Posting v Installment Plan and Discounts                   | Notes Official Document Number Components              |                                                                                    | Ö                                                                    |  |  |  |  |  |
| Customer No Customer Address Name<br>UFINDO CUSTOMER UFINDO CUSTOMER<br>Invoice Created Order Created<br>9/2/2024 | Series ID Invoice No<br>CD 970000010                       | Official Document No<br>010.001-2024.0001032           | Company<br>UF-INDONESIA - UF-I                                                     | Site<br>NDONESIA UF-ID                                               |  |  |  |  |  |
| Amounts                                                                                                    |                                                            |                                                        |                                                                                    |                                                                      |  |  |  |  |  |
| Currency Gross Amt<br>IDR 12500.00                                                                                | Net Amt         Tax Amt           10000.00         2500.00 | Currency Rate<br>1                                     | Tax Currency Rate                                                                  |                                                                      |  |  |  |  |  |
| LINES GENERAL HISTORY                                                                                             |                                                            |                                                        |                                                                                    | < >                                                                  |  |  |  |  |  |
| Y                                                                                                    |                                                            |                                                        |                                                                                    | ③ ∨ Ľ ∨ 24 ∨ ≡ ∨                                                     |  |  |  |  |  |
| <ul> <li>Pos Invoice Item Description</li> </ul>                                                                  | Invoiced Qty Sales UoM                                     | Sales Sales<br>Price Qty Price UoM Price/Curr Incl.Tax | s Price Charge (%) Group<br>v/Curr Charge (%) Basis/Curr Discount (%) Discount (%) | Total Order<br>Additional Line Discount<br>Discount (%) (%) Order No |  |  |  |  |  |
| 🗌 🗄 1 SP INDO 🖻 SP INDO                                                                                           | 1 PCS                                                      | 1 PCS 10000.00 1250                                    | 0.00 0 0                                                                           | 0 0 P12125                                                           |  |  |  |  |  |
| Attachments                                                                                                    |                                                            |                                                        |                                                                                    | ~                                                                    |  |  |  |  |  |

- The official document number is automatically set as the payment reference on the invoice with only one-digit change to the debit invoice official document number. The status code is change from 0 to 1.
- e.g.: Debit Invoice Payment reference: 010.001-2024.0001032 Credit Invoice Payment reference: 011.001-2024.0001032

| Sales > Invoicing > Customer Invoice                                             |                                |                        |                                                               |                                                                                                    |                   |  |  |  |  |
|----------------------------------------------------------------------------------|--------------------------------|------------------------|---------------------------------------------------------------|----------------------------------------------------------------------------------------------------|-------------------|--|--|--|--|
| Customer Invoice                                                                 |                                |                        |                                                               |                                                                                                    |                   |  |  |  |  |
| Q, Search (1)                                                                    |                                |                        |                                                               |                                                                                                    |                   |  |  |  |  |
| » UF-INDO-CUSTOMER - UF-INDO-CUSTOMER - 979900007 - CUSTORDCRE - P12125 ▼ 1 of 1 |                                |                        |                                                               |                                                                                                    |                   |  |  |  |  |
|                                                                                  | Installment Plan and Discounts | s Notes Official Docum | ent Number Components                                         |                                                                                                    | Ö                 |  |  |  |  |
| Customer No Customer Address Name                                                | Series ID                      | Invoice No             | Official Document No                                          | Company Site                                                                                                    |                   |  |  |  |  |
| U UF-INDO-CUSTOMER UF-INDO-CUSTOMER                                              | CR                             | 979900007              | 011.001-2024.0001032                                          | UF-INDONESIA - UF-INDONESIA UF-ID                                                                                         |                   |  |  |  |  |
| Invoice Created Order Created                                                    |                                |                        |                                                               |                                                                                                    |                   |  |  |  |  |
| 9/3/2024 9/3/2024                                                                |                                |                        |                                                               |                                                                                                    |                   |  |  |  |  |
| Amounts                                                                          |                                |                        |                                                               |                                                                                                    |                   |  |  |  |  |
| Currency Gross Amt                                                               | Net Amt                        | Tax Amt                | Currency Rate                                                 | Tax Currency Rate                                                                                                    |                   |  |  |  |  |
| IDR -12500.00                                                                    | -10000.00                      | -2500.00               | 1                                                             | 1                                                                                                    |                   |  |  |  |  |
| LINES GENERAL HISTORY                                                            |                                |                        |                                                               |                                                                                                    | $\leftrightarrow$ |  |  |  |  |
| $\nabla$                                                                         |                                |                        |                                                               | (a) < (b) <                                                                                                    | 24 ~ 🔳 ~          |  |  |  |  |
| - Pos Invoice Item Description                                                   | Ir                             | nvoiced Qty Sales UoM  | Sales Sales Pri<br>Price Qty Price UoM Price/Curr Incl Tax/Cu | Tice Charge (%) Group Additional Line Discount<br>urr Charge (%) Basis//Curr Discount (%) Discount (%) Discount (%) (%) ( | Order No          |  |  |  |  |
| 🗌 🗄 1 SP INDO 🖻 SP INDO                                                          |                                | 1 PCS                  | 1 PCS 10000.00 12500.0                                        | 0 0 0 0 0                                                                                                    | P12125            |  |  |  |  |
| Attachments                                                                      |                                |                        |                                                               |                                                                                                    | ~                 |  |  |  |  |

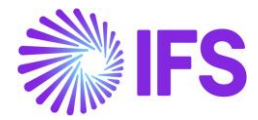

• In the *Return Material Authorization* page create RMA for the parts returned. Connect the customer order which the items were delivered to the customer and the debit invoice number to the RMA line.

| Sales > Returns > Return Material Authorization         |                                              |                          |                                                                                               |
|---------------------------------------------------------|----------------------------------------------|--------------------------|-----------------------------------------------------------------------------------------------|
| <b>Return Material Authorization</b>                    | 1                                            |                          |                                                                                               |
| Q Search (3)                                            |                                              |                          |                                                                                               |
| » 200287 - * - 9/3/2024 - UF-ID - UF-INDO-CUSTOMER      | 2 of 3                                       |                          | Released                                                                                      |
|                                                         | Int Return Note Document Text Return History |                          | Ö                                                                                             |
| 9Må No. Customer                                        | Site                                         | Printed                  |                                                                                               |
| 200287 U UF-INDO-CUSTOMER - UF-                         | INDO-CUSTOMER UF-ID                          | No                       |                                                                                               |
| General                                                 |                                              |                          |                                                                                               |
| Coordinator Currency                                    | Return to Supplier                           | Return to Site           | Reference                                                                                     |
| IA * ■ IDR                                              |                                              | UF-ID - UF INDO SITE     | •                                                                                             |
| Order No hipment ID                                     | Date Requested * Latest Return Date          |                          |                                                                                               |
| RMA TEST 🗸                                              | 9/3/2024                                     |                          |                                                                                               |
| Total Amounts                                           |                                              |                          | ~                                                                                             |
| RETURN MATERIAL LINES CREDIT CHARGES RETURN HANDLING AD | DRESS MISC RMA INFO                          |                          | ( )                                                                                           |
| ∀ + /                                                   |                                              |                          | ③ ✓ It ✓ 24 ✓ ■ ✓                                                                             |
| ✓ Rma Line No Status Sales Part No                      | Sales Part Description Configuration ID      | Qty To Return Return UoM | Debit/Corr Inv<br>Catch Qty Return Material Reason Debit/Corr Inv No Series ID Condition Code |
| i 1 Released SP INDO                                    | SP INDO *                                    | 1 PCS                    | 10 - Packaging damag_                                                                         |

- Release the RMA and Approve the RMA lines for Credit.
- Create Invoices for each line if the RMA is created to return parts delivered from different customer orders.

| Sales > Invoicing > Customer | Invoice Ø                                 |                 |                                          |                                              |                   |                                        |                |     |
|------------------------------|-------------------------------------------|-----------------|------------------------------------------|----------------------------------------------|-------------------|----------------------------------------|----------------|-----|
| Customer Invo                | oice                                      |                 |                                          |                                              |                   |                                        |                |     |
| Q Search (1)                 |                                           |                 |                                          |                                              |                   |                                        |                |     |
| » UF-INDO-CUSTOMER           | - UF-INDO-CUSTOMER - 97000                | 0011 - CUSTORD  | DEB - RMA TEST 🔻 1 of 1                  |                                              |                   |                                        | Posted Auth    |     |
| Ø                            | nare 🗸 Credit/Correction Invoice          | View V          | Posting v Installment Plan and Discounts | Notes Official Document Nur                  | mber Components   |                                        |                | Ö   |
|                              |                                           |                 |                                          |                                              |                   |                                        |                |     |
| Customer No                  | Customer Address Name<br>UF-INDO-CUSTOMER | Series ID<br>CD | Invoice No<br>970000011                  | Official Document No<br>010.001-2024.0001034 |                   | Company<br>UF-INDONESIA - UF-INDONESIA | Site<br>UF-ID  |     |
| Invoice Created              | Order Created                             |                 |                                          |                                              |                   |                                        |                |     |
| 9/3/2024                     | 9/3/2024                                  |                 |                                          |                                              |                   |                                        |                |     |
| Amounts                      |                                           |                 |                                          |                                              |                   |                                        |                |     |
| Currency                     | Gross Amt                                 | Net Amt         | Tax Amt                                  | Currency Rate                                | Tax Currency Rate |                                        |                |     |
| IDR                          | 25000.00                                  | 20000.00        | 5000.00                                  | 1                                            | 1                 |                                        |                |     |
| LINES GENERAL HE             | STORY                                     |                 |                                          |                                              |                   |                                        |                | • • |
| X                            |                                           |                 |                                          |                                              |                   |                                        | ® ∨ [rt ∨ 24 ∨ |     |

| Sales > Invoicing > Customer I | nvoice 🖉                 |                           |                                  |                      |                   |                             |             |         |
|--------------------------------|--------------------------|---------------------------|----------------------------------|----------------------|-------------------|-----------------------------|-------------|---------|
| Customer Invo                  | oice                     |                           |                                  |                      |                   |                             |             |         |
| Q Search (1)                   |                          |                           |                                  |                      |                   |                             |             |         |
| > UF-INDO-CUSTOMER -           | UF-INDO-CUSTOMER - 97990 | 10010 - CUSTORDCRE - R    | MA TEST 🔻 1 of 1                 |                      |                   |                             | Posted Auth | _       |
|                                | are 🗸 View 🗸 Posting 🗸   | Installment Plan and Disc | ounts Notes Official Document Nu | mber Components      |                   |                             |             | $\odot$ |
|                                |                          |                           |                                  |                      |                   |                             |             |         |
| Customer No                    | Customer Address Name    | Series ID                 | Invoice No                       | Official Document No |                   | Company                     | Site        |         |
| U UF-INDO-CUSTOMER             | UF-INDO-CUSTOMER         | CR                        | 979900010                        | 011.001-2024.0001034 |                   | UF-INDONESIA - UF-INDONESIA | UF-ID       |         |
| Invoice Created                | Order Created            |                           |                                  |                      |                   |                             |             |         |
| 9/3/2024                       | 9/3/2024                 |                           |                                  |                      |                   |                             |             |         |
| Amounts                        |                          |                           |                                  |                      |                   |                             |             |         |
| Currency                       | Gross Amt                | Net Amt                   | Tax Amt                          | Currency Rate        | Tax Currency Rate |                             |             |         |
| IDR                            | -12500.00                | -10000.00                 | -2500.00                         | 1                    | 1                 |                             |             |         |
| LINES GENERAL HIS              | TORY                     |                           |                                  |                      |                   |                             |             | + +     |
| -                              |                          |                           |                                  |                      |                   |                             | ~ ···       |         |

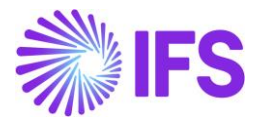

## 2.12 Customer Order Correction Invoice

- Create a customer invoice and Posted Auth it.
- In the *Customer Invoice* page select the **Correction invoice/Create Correction Invoice** button. Customer order correction invoice is created.
- Send/Print the invoice.

| Sales > Invoicing > Custom | ner Invoice 🖉                             |                    |                           |                                                 |                                                        |                                                           |                                                  |
|----------------------------|-------------------------------------------|--------------------|---------------------------|-------------------------------------------------|--------------------------------------------------------|-----------------------------------------------------------|--------------------------------------------------|
| Customer Inv               | /oice                                     |                    |                           |                                                 |                                                        |                                                           |                                                  |
| Q Search (1)               |                                           |                    |                           |                                                 |                                                        |                                                           |                                                  |
| » UF-INDO-CUSTOME          | R - UF-INDO-CUSTOMER - 970000             | 013 - CUSTORDDEB - | P12129 🔻 1 of 1           |                                                 |                                                        |                                                           | Posted Auth                                      |
| Ø 🕽 🖉 🗘 🗸 🗸                | Share 🤟 Credit/Correction Invoice         | ✓ Posting ✓ Insta  | Ilment Plan and Discounts | otes Official Document Number Componer          | ts                                                     |                                                           | $\odot$                                          |
|                            |                                           | _                  |                           |                                                 |                                                        |                                                           |                                                  |
| Customer No                | Customer Address Name<br>UF-INDO-CUSTOMER | Series ID<br>CD    | Invoice No<br>970000013   | Official Document No<br>010.001-2024.0001037    |                                                        | Company<br>UF-INDONESIA - UF-INDONESIA                    | Site<br>UF-ID                                    |
| Invoice Created            | Order Created                             |                    |                           |                                                 | •                                                      |                                                           |                                                  |
| 9/4/2024                   | 9/4/2024                                  |                    |                           |                                                 |                                                        |                                                           |                                                  |
| Amounts                    |                                           |                    |                           |                                                 |                                                        |                                                           |                                                  |
| Currency                   | Gross Amt                                 | Net Amt            | Tax Amt                   | Currency Rate                                   | Tax Currency Rate                                      |                                                           |                                                  |
| IDR                        | 12500.00                                  | 10000.00           | 2500.00                   | 1                                               | 1                                                      |                                                           |                                                  |
| LINES GENERAL              | HISTORY                                   |                    |                           |                                                 |                                                        |                                                           | < >                                              |
| $\nabla$                   |                                           |                    |                           |                                                 |                                                        |                                                           |                                                  |
| y Pos Inv                  | oice Item Description                     |                    | Invoiced Qty Sales UoM    | Sales Sa<br>Price Qty Price UoM Price/Curr Incl | les Price Charge (%)<br>Tax/Curr Charge (%) Basis/Curr | Group Additiona<br>Discount (%) Discount (%) Discount (%) | Total Order<br>I Line Discount<br>) (%) Order No |
| □ ፤ 1 SP                   | INDO 🖻 SP INDO                            |                    | 1 PCS                     | 1 PCS 10000.00 12                               | 500.00                                                 | 0 0 0                                                     | 0 P12129                                         |
| Attachments                |                                           |                    |                           |                                                 |                                                        |                                                           | ~                                                |
|                            |                                           |                    |                           |                                                 |                                                        |                                                           |                                                  |

- The official document number is automatically set as the payment reference on the invoice with only one-digit change to the debit invoice official document number. The status code is change from 0 to 1.
- e.g.: Debit Invoice ODN : 010.001-2024.0001037 Correction Invoice ODN: 011.001-2024.0001037

| Sales > Invoicing > Custome                                                             | er Invoice 🛛 🖉                            |                 |                                        |                   |                                              |                              |                                     |                 |                       |                            |                                       |          |
|-----------------------------------------------------------------------------------------|-------------------------------------------|-----------------|----------------------------------------|-------------------|----------------------------------------------|------------------------------|-------------------------------------|-----------------|-----------------------|----------------------------|---------------------------------------|----------|
| Customer Inv                                                                            | oice                                      |                 |                                        |                   |                                              |                              |                                     |                 |                       |                            |                                       |          |
| Q Search (1)                                                                            |                                           |                 |                                        |                   |                                              |                              |                                     |                 |                       |                            |                                       |          |
| » UF-INDO-CUSTOMER - UF-INDO-CUSTOMER - 979900011 - CUSTORDCOR - P12129 💌 1 of 1 Posted |                                           |                 |                                        |                   |                                              |                              |                                     |                 |                       |                            |                                       |          |
| 8 1 / A ~ s                                                                             | ihare 🧹 Credit/Correction Invoice         | View V          | Posting 🤟 Installment Plan and Discour | Notes             | Official Document N                          | umber Compo                  | nents                               |                 |                       |                            |                                       |          |
| Customer No                                                                             | Customer Address Name<br>UF-INDO-CUSTOMER | Series ID<br>CR | Invoice No<br>979900011                |                   | Official Document No<br>011.001-2024.0001037 |                              |                                     | Compa<br>UF-IND | ny<br>IONESIA - UF-II | NDONESIA                   | Site<br>UF-ID                         |          |
| Invoice Created<br>9/4/2024                                                             | Order Created<br>9/4/2024                 |                 |                                        |                   |                                              |                              |                                     |                 |                       |                            |                                       |          |
| Amounts                                                                                 |                                           |                 |                                        |                   |                                              |                              |                                     |                 |                       |                            |                                       |          |
| Currency<br>IDR                                                                         | Gross Amt<br>0.00                         | Net Amt<br>0.00 | Tax Amt<br>0.00                        |                   | Currency Rate<br>1                           |                              | Fax Currency Rate                   |                 |                       |                            |                                       |          |
| LINES GENERAL H                                                                         | IISTORY                                   |                 |                                        |                   |                                              |                              |                                     |                 |                       |                            |                                       | •        |
| $\nabla$                                                                                |                                           |                 |                                        |                   |                                              |                              |                                     |                 |                       | 6                          | ) ~ Ľ ~                               | 24 ~ 🔳 丶 |
| 🗸 Pos Invoi                                                                             | ice Item Description                      |                 | Invoiced Qty Sales UoM F               | Price Qty Price U | Sales<br>oM Price/Curr                       | Sales Price<br>Incl Tax/Curr | Charge (%)<br>Charge (%) Basis/Curr | Discount (%)    | Group<br>Discount (%) | Additional<br>Discount (%) | Total Order<br>Line Discount<br>(%) C | Order No |
| 🗌 🗄 1 — SP I                                                                            | INDO 🖻 SP INDO                            |                 | 1 PCS                                  | 1 PCS             | 10000.00                                     | 12500.00                     |                                     | 0               | 0                     | 0                          | 0                                     | P12129   |
| 🗌 🗄 1 — SP I                                                                            | INDO 📄 SP INDO                            |                 | -1 PCS                                 | -1 PCS            | 10000.00                                     | 12500.00                     |                                     | 0               | 0                     | 0                          | 0                                     | P12129   |
| Attachments                                                                             |                                           |                 |                                        |                   |                                              |                              |                                     |                 |                       |                            |                                       |          |

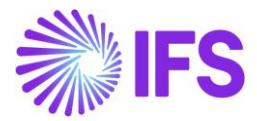

## 2.13 Project invoice

When entering a project invoice, the default value for component A will be fetched from the delivery address of the customer. Also, component A can be modified from the **Official Document Number Components** dialog box. The value may be changed manually if the invoice is in "Preliminary" state. Use **List of Values** button to display available values for the specific date.

| < compared with the second second sec | c           | fficial Document Number Components |        |  |
|----------------------------------------------------------------------------------------------------|-------------|------------------------------------|--------|--|
| Business Type 01                                                                                                    | Branch Code | Calendar Year                      | SEQ No |  |
| Q Find                                                                                                    | Clear       |                                    |        |  |
| 01 (Value)<br>Domestic Sales (Description)                                                                                                    |             |                                    |        |  |
| 02<br>Resupply to other WHs                                                                                                    |             |                                    |        |  |
| 03<br>Sales to Government and other VAT collectors                                                                                                    |             |                                    |        |  |
| 04<br>Exclude this                                                                                                    |             |                                    |        |  |

| Project Management > Invoicing > Project Invoice |                                                      |                                                   |                              | Company UF-INDONESIA                      |
|--------------------------------------------------|------------------------------------------------------|---------------------------------------------------|------------------------------|-------------------------------------------|
| Project Invoice                                  |                                                      |                                                   |                              |                                           |
| Q Search (1)                                     |                                                      |                                                   |                              |                                           |
| ≫ PJ-20010008 ▼ 1 of 1                           |                                                      |                                                   |                              | Posted Auth                               |
|                                                  | Document Number Components Credit Entire Invoice Cre | eate Correction Invoice Customer Installment Plan |                              | Ø                                         |
|                                                  |                                                      |                                                   |                              |                                           |
| Customer                                         | Customer Name                                        | Project                                           | Invoice Series               |                                           |
| Invoice No                                       | Official Document No                                 | Invoice Period Start                              | r)                           |                                           |
| 20010008                                         | 010.001-2024.0001040                                 | 9/1/2024                                          | 9/4/2024                     |                                           |
| Notes Invoice Text                               |                                                      |                                                   |                              |                                           |
| No                                               |                                                      |                                                   |                              |                                           |
| Amounts                                          |                                                      |                                                   |                              |                                           |
| Currency Gross Amount                            | Net Amount                                           | Tax Amount                                        |                              |                                           |
| USD 1000.00                                      | 1000.00                                              | 0.00                                              |                              |                                           |
| LINES GENERAL PRE POSTING ACCOUNTING             |                                                      |                                                   |                              | $\leftrightarrow$                         |
| $\nabla$                                         |                                                      |                                                   |                              |                                           |
| Invoice                                          | Project Sub Project                                  | Activity Report Code                              | Quantity Net Amount Tax Code | Tax<br>Percentage Tax Amount Gross Amount |
| UF INDO REPORT CODE                              | UFINDOPROJ - UF UFINDOSUB - INDO SUBPROJECT          | UFINDACT - UF IN UFINDRC - UF INDO REPORT CODE    | 1000.00 0                    | 0 0.00 1000.00                            |
| Attachments                                      |                                                      |                                                   |                              | ~                                         |

| ×                                    | Official Document Number Components |                              |                   |  |  |  |  |  |
|--------------------------------------|-------------------------------------|------------------------------|-------------------|--|--|--|--|--|
| Business Type<br>01 - Domestic Sales | Branch Code<br>001 - Branch 01      | Calendar Year<br>2024 - 2024 | SEQ No<br>0001040 |  |  |  |  |  |
| OK Cancel                            |                                     |                              |                   |  |  |  |  |  |

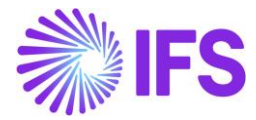

The official document number is added to the Project Invoice RDL file as the invoice number. See the layout based on RDL below:

| Customer Vat No                                                        |          | INVOICE<br>Invoice Date<br>9/4/24<br>Customer No | Invoice No<br>010.001-2024.0001040<br>Order No |            |
|------------------------------------------------------------------------|----------|--------------------------------------------------|------------------------------------------------|------------|
| Our Reference                                                          |          | UF-INDO-CUSTOMER<br>Your Reference               | Reference No<br>010.001-20                     | 24.0001040 |
| Delivery Address                                                       |          | Invoice Address                                  |                                                |            |
| UF-INDO-CUSTOMER                                                       |          | UF-INDO-CUSTO                                    | MER                                            |            |
| 228                                                                    |          | 228                                              |                                                |            |
| Mal Taman Anggrek                                                      |          | Mal Taman Angg                                   | rek                                            |            |
| -                                                                      |          | -                                                |                                                |            |
| 11470 Jakarta                                                          |          | 11470 Jakarta                                    |                                                |            |
|                                                                        |          | Bank Account                                     |                                                |            |
| Description                                                            | Tax Code | Quantity                                         | Price                                          | Amou       |
| UF INDO<br>PROJECT<br>INDO SUBPROJECT<br>UF INDO ACT<br>UF INDO REPORT | 0        |                                                  |                                                | 1,000.0    |
| CODE                                                                   |          |                                                  |                                                |            |

The official document number components are added to the Project Invoice RDF file. See extract of the created XML file below:

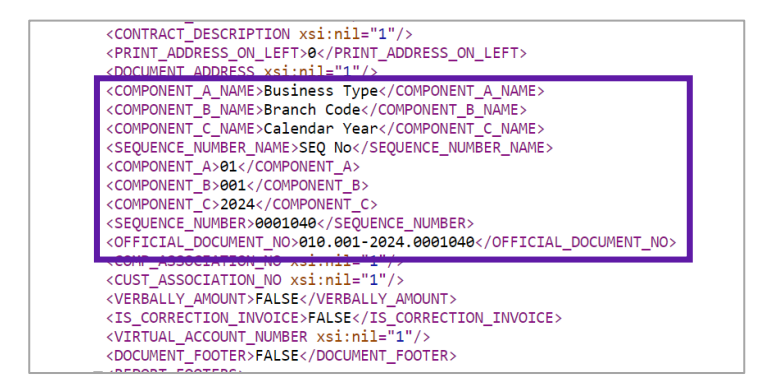

The official document number components are added to the E-invoice XML file. See extract of the created XML file below:

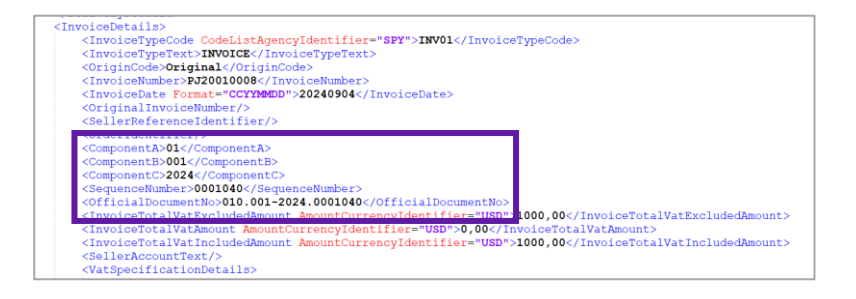

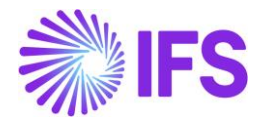

## 2.14 Credit Project Invoice

- In the *Project Invoice* page open the context menu and select the **Credit Entire Invoice** option. A credit project invoice is created.
- Send and /or Release the invoice.

| Project Management > Invoicing > Project Invoice 2 |                                     |                                         |                                   |                              | Company UF-INDONESIA                      |
|----------------------------------------------------|-------------------------------------|-----------------------------------------|-----------------------------------|------------------------------|-------------------------------------------|
| Project Invoice                                    |                                     |                                         |                                   |                              |                                           |
| Q Search (3)                                       |                                     |                                         |                                   |                              |                                           |
| » PJ - 20010008 🔻                                  |                                     |                                         |                                   |                              | Posted Auth                               |
|                                                    | Official Document Number Components | Credit Entire Invoice Create Correction | Invoice Customer Installment Plan |                              | $\bigcirc$                                |
|                                                    |                                     |                                         |                                   |                              |                                           |
| Customer                                           | Customer Name                       |                                         | Project                           | Invoice Series               |                                           |
| UF-INDO-CUSTOMER                                   | UE-INDO-CUSTOMER                    |                                         |                                   | PJ                           |                                           |
| Invoice No                                         | Official Document No                |                                         | Invoice Period Start              | Invoice Period End           |                                           |
| 20010008                                           | 010.001-2024.0001040                |                                         | 9/1/2024                          | 9/4/2024                     |                                           |
| Notes Invoice Text                                 |                                     |                                         |                                   |                              |                                           |
|                                                    |                                     |                                         |                                   |                              |                                           |
| Amounts                                            |                                     |                                         |                                   |                              |                                           |
| Currency Gross Amount                              |                                     | Net Amount                              | Tax A                             | Amount                       |                                           |
| USD 1000.00                                        |                                     | 1000.00                                 | 0.00                              |                              |                                           |
| LINES GENERAL PRE POSTING ACCOUNTING               |                                     |                                         |                                   |                              | <                                         |
| $\nabla$                                           |                                     |                                         |                                   |                              |                                           |
| Invoice     Item ID Text Description               | Project Sub Pr                      | oject Activity                          | Report Code                       | Quantity Net Amount Tax Code | Tax<br>Percentage Tax Amount Gross Amount |
| □ : 1 No UF INDO REPORT CODE                       | E UFINDOPROJ - UF UFIN              | DOSUB - INDO SUBPROJECT UFINDACT        | - UF IN UFINDRC - UF INDO REPORT  | T CODE 1000.00 0             | 0 0.00 1000.00                            |
| Attachments                                        |                                     |                                         |                                   |                              | ~                                         |
|                                                    |                                     |                                         |                                   |                              |                                           |

- The official document number is automatically set as the payment reference on the invoice with only one digit change to the debit invoice official document number. The status code is change from 0 to 1.
- e.g. Debit Invoice ODN: 010.001-2024.0001040 Credit Invoice ODN: 011.001-2024.0001040

| Project Management > Invoicing > Project Invoice 2 |                                              |                        |                           |                           |          |                     | Company UF-INDONESIA                      |
|----------------------------------------------------|----------------------------------------------|------------------------|---------------------------|---------------------------|----------|---------------------|-------------------------------------------|
| Project Invoice                                    |                                              |                        |                           |                           |          |                     |                                           |
| Q Search (1)                                       |                                              |                        |                           |                           |          |                     |                                           |
| » PJ - 20010010 🔻 1 of 1                           |                                              |                        |                           |                           |          |                     | Posted Auth                               |
|                                                    | Official Document Number Components          | Credit Entire Invoice  | Create Correction Invoice | Customer Installment Plan |          |                     | Ø                                         |
| Customer                                           | Customer Name                                |                        | Project                   |                           |          | Invoice Series      |                                           |
| UF-INDO-CUSTOMER                                   | UE-INDO-CUSTOMER                             |                        |                           |                           |          | PJ                  |                                           |
| Invoice No<br>20010010                             | Official Document No<br>011.001-2024.0001040 |                        | Invoice Pe<br>9/1/2024    | riod Start                |          | Invoice Period End  |                                           |
| Notes Invoice Text                                 |                                              |                        |                           |                           |          |                     |                                           |
| No                                                 |                                              |                        |                           |                           |          |                     |                                           |
| Amounts                                            |                                              |                        |                           |                           |          |                     |                                           |
| Currency Gross Amount                              |                                              | Net Amount             |                           | Tax                       | Amount   |                     |                                           |
| USD -1000.00                                       |                                              | -1000.00               |                           | 0.0                       | 00       |                     |                                           |
| LINES GENERAL PRE POSTING ACCOUNTING               |                                              |                        |                           |                           |          |                     | < +                                       |
| Ŷ                                                  |                                              |                        |                           |                           |          |                     |                                           |
| > Invoice<br>tem ID Text Description               | Project Sub Pro                              | lect                   | Activity                  | Report Code               | Quantity | Net Amount Tax Code | Tax<br>Percentage Tax Amount Gross Amount |
| UF INDO REPORT CODE                                | UFINDOPROJ - UF UFINE                        | IOSUB - INDO SUBPROJEC | UFINDACT - UF IN          | UFINDRC - UF INDO REPOR   | RT CODE  | -1000.00 0          | 0 0.00 -1000.00                           |

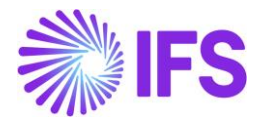

## 2.15 Correction Project Invoice

- In the *Project Invoice* page open the context menu and select the **Create Correction Invoice**. Correction project invoice is created.
- Release the invoice.

| > Project Management > Invoicing > Project Invoice (2)                                                                                            | Company UF-INDONESIA                      |
|----------------------------------------------------------------------------------------------------|-------------------------------------------|
| Project Invoice                                                                                                    |                                           |
| Q Search (3)                                                                                                    |                                           |
| » PJ-20010009 ▼                                                                                                    | Posted Auth                               |
| 🖉 🛈 👃 🗸 Notes Invoice Text Printout Official Document Number Components Credit Entire Invoice Create Correction Invoice Customer Installment Plan | $\odot$                                   |
|                                                                                                    |                                           |
| Customer Customer Name Project Invoice Series                                                                                                    |                                           |
| UF-INDO-CUSTOMER PJ                                                                                                    |                                           |
| Invoice No Official Document No Invoice Period Start Invoice Period End                                                                           |                                           |
| 20010099 010.001-2024.0001041 9/1/2024 9/4/2024                                                                                                   |                                           |
| Notes Invice Text                                                                                                    |                                           |
|                                                                                                    |                                           |
| Amounts                                                                                                    |                                           |
| Currency Gross Amount Net Amount Tax Amount                                                                                                    |                                           |
| USD 1000.00 1000.00 0.00                                                                                                    |                                           |
| LINES GENERAL PRE POSTING ACCOUNTING                                                                                                    | < >                                       |
| $\nabla$                                                                                                    |                                           |
| Invoice<br>Item ID Text Description Project Sub-Project Activity Report.Code Quantity Net.Amount Tax.Code                                         | Tax<br>Percentage Tax Amount Gross Amount |
| 1 No UFINDO REPORT CODE UFINDOPROJ - UF UFINDOSUB - INDO SUBPROJECT UFINDACT - UFIND. UFINDRC - UFINDO REPORT CODE 1000.00 0                      | 0 0.00 1000.00                            |
| Attachments                                                                                                    | ~                                         |

- The official document number is automatically set as the payment reference on the invoice with only one-digit change to the debit invoice official document number. The status code is change from 0 to 1.
- e.g.: Debit Invoice ODN : 010.001-2024.0001041 Correction Invoice ODN: 011.001-2024.0001041

| Project Management > Invoicing > Project Invoice 2 |                                        |                                             |                             |                              | Company UEINDONESIA                       |
|----------------------------------------------------|----------------------------------------|---------------------------------------------|-----------------------------|------------------------------|-------------------------------------------|
| Ducie et laureire                                  |                                        |                                             |                             |                              | company of inteories.                     |
| Project Invoice                                    |                                        |                                             |                             |                              |                                           |
| Q Search (1)                                       |                                        |                                             |                             |                              |                                           |
| ≫ PJ-20010011 ▼ 1 of 1                             |                                        |                                             |                             |                              | Paid Posted                               |
| 🖉 🚺 👃 🦂 Notes Invoice Text Printout Offic          | cial Document Number Components Credit | It Entire Invoice Create Correction Invoice | Customer Installment Plan   |                              | $\odot$                                   |
|                                                    |                                        |                                             |                             |                              |                                           |
| Contractor (                                       | Contract Name                          | Period                                      |                             | Incodes Paulos               |                                           |
| UF-INDO-CUSTOMER                                   | LUSTOMER NAME                          | Project                                     |                             | PI                           |                                           |
| Invoice No                                         | Official Document No                   | Invoice Peri                                | od Start                    | Invoice Period End           |                                           |
| 20010011                                           | 011.001-2024.0001041                   | 9/1/2024                                    |                             | 9/4/2024                     |                                           |
| Notes Invoice Text                                 |                                        |                                             |                             |                              |                                           |
| No                                                 |                                        |                                             |                             |                              |                                           |
| Amounts                                            |                                        |                                             |                             |                              |                                           |
| Currency Gross Amount                              | Ν                                      | Net Amount                                  | Tax Amo                     | unt                          |                                           |
| USD 0.00                                           | 0                                      | D.00                                        | 0.00                        |                              |                                           |
| LINES GENERAL PRE POSTING ACCOUNTING               |                                        |                                             |                             |                              | ( )                                       |
| $\nabla$                                           |                                        |                                             |                             |                              | ⊕ ∨                                       |
| Invoice<br>V Item ID Text Description              | Project Sub Project                    | Activity                                    | Report Code                 | Quantity Net Amount Tax Code | Tax<br>Percentage Tax Amount Gross Amount |
| UF INDO REPORT CODE                                | UFINDOPROJ - UF UFINDOSUB -            | - INDO SUBPROJECT UFINDACT - UF IN          | UFINDRC - UF INDO REPORT CO | -1000.00 0                   | 0 0.00 -1000.00                           |
| 2 No UF INDO REPORT CODE                           | UFINDOPROJ - UF UFINDOSUB -            | - INDO SUBPROJECT UFINDACT - UF IN          | UFINDRC - UF INDO REPORT CO | DE 1000.00 0                 | 0 0.00 1000.00                            |
| Attachments                                        |                                        |                                             |                             |                              | ~                                         |

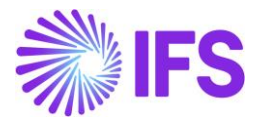

## 2.16 Manual Customer Invoice

The manual entry of customer invoices is used when registering invoices that are already created/printed in a different system. Due to this, the official document numbers are not generated automatically; the user enters the value manually.

Register the manual customer invoice via the *Manual Customer Invoice* page. The official document components defined as basic data will be available to enter the relevant values. Enter the official document number components from the LOVs and sequence number.

Note:

- It is possible to enter/change Official Document No even if the invoice is in "Posted Auth" status.
- Initially, the Official Document Number is copied to the Invoice Number. If the user wants to use a different invoice number other than ODN, they can edit it.

| Financials > Customer Invoice > New Manual Customer Invoice |                          |                                  |                               |                                          |                |               |                        |  |  |
|-------------------------------------------------------------|--------------------------|----------------------------------|-------------------------------|------------------------------------------|----------------|---------------|------------------------|--|--|
| New Manual Customer Invoice                                 |                          |                                  |                               |                                          |                |               |                        |  |  |
| Header Information — Line Information — Posting Information |                          |                                  |                               |                                          |                |               |                        |  |  |
| Company<br>UF-INDONESIA                                     | Voucher Date<br>9/4/2024 | Accounting Year 2024             | Accounting Period<br>9        | User Group                               | Voucher Type * | Voucher No    |                        |  |  |
| Business Type<br>01 - Domestic Sales                        |                          | Branch Code<br>• 001 - Branch 01 |                               | Calendar Year<br>2023 - 2023             | •              | SEQ No<br>001 |                        |  |  |
| Customer *                                                  | IER - UF-INDO-CUSTOMER   | Series ID *                      | Invoice No * 010.001-2023.001 | Official Document No<br>010.001-2023.001 |                | Currency *    | Invoice type * CUSTINV |  |  |
| Advance Invoice                                             | Advance Invoice          |                                  |                               |                                          |                |               |                        |  |  |
| More Information                                            | More Information V       |                                  |                               |                                          |                |               |                        |  |  |
| Pre Postings                                                | Pre Postings             |                                  |                               |                                          |                |               |                        |  |  |
| Previous     Next                                           | Finish Cancel            |                                  |                               |                                          |                |               |                        |  |  |

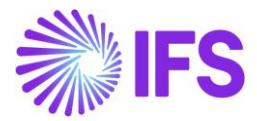

## 2.17 Manual Supplier Invoice

When receiving supplier invoice the official document number is available on the invoice print-out/file.

When entering supplier invoices via *Manual Supplier Invoice* page, the official document number is entered as the regular invoice number. The components marked as "Used in Supplier Invoice" will be visible on the Manual Supplier Invoice assistant.

|     | Financials > Customer Invoice > | Basic Data > Official Document I | Number Components 🛛 🕄     |                     | Compan                          | UF-INDON                         | ESIA |
|-----|---------------------------------|----------------------------------|---------------------------|---------------------|---------------------------------|----------------------------------|------|
| Of  | ficial Docum                    | ent Number                       | Component                 | s                   |                                 |                                  |      |
|     |                                 |                                  |                           |                     |                                 |                                  | -i   |
| Def | ine Components                  |                                  |                           |                     |                                 |                                  | 1    |
| V   | ,                               |                                  |                           | @ ~                 | [ː ∨ 24                         | ✓ ■ ✓                            |      |
|     | Component                       | Name                             | Description               | Component Seperator | Used In<br>Outgoing<br>Document | Used in<br>Incoming<br>Documents |      |
|     | A                               | Business Type                    | The type of the operation |                     | Yes                             | No                               |      |
|     | В                               | Branch Code                      | The number from auth      |                     | Yes                             | Yes                              |      |
|     | с                               | Calendar Year                    | The number from auth      |                     | Yes                             | No                               |      |
| :   | SEQUENCE                        | SEQ No                           | E-Tax Series              |                     | Yes                             | Yes                              |      |

| > Financials > Supplier Invoice > New Manual Supplier Invoice   |                               |                         |                                 |                            |                   |                                   |                          |  |  |  |
|-----------------------------------------------------------------|-------------------------------|-------------------------|---------------------------------|----------------------------|-------------------|-----------------------------------|--------------------------|--|--|--|
| New Manual Supplier Invoice                                     |                               |                         |                                 |                            |                   |                                   |                          |  |  |  |
| Header Information — — Line Information — — Posting Information |                               |                         |                                 |                            |                   |                                   |                          |  |  |  |
| Company<br>UF-INDONESIA                                         | Voucher Date *<br>9/4/2024    | Accounting Year<br>2024 | Accounting Period<br>9          | User Group *<br>AC         | Voucher Type *    | Voucher No                        |                          |  |  |  |
| Branch Code<br>001                                              | Branch Code 5EQ No<br>001 001 |                         |                                 |                            |                   |                                   |                          |  |  |  |
| PO Reference                                                    | Receipt Reference             | Sub Contract Reference  | =                               | Invoice Advice Reference   | Project ID        | Supplier *                        | -SUPPLIER -              |  |  |  |
| Invoice Type * SUPPINV                                          | Series ID *                   | Invoice No *<br>001-001 | Official Document No<br>001-001 | Eurrency *<br>USD -        | Currency Rate     | Invoice Date * 9/4/2024           | Arrival Date<br>9/4/2024 |  |  |  |
| Pay Term Base Date * 9/4/2024                                   | Payment Terms *<br>10         | •                       | Due Date<br>9/14/2024           | Plan Pay Date<br>9/14/2024 | Payment Reference | Automatic Payment Authorization * |                          |  |  |  |
| Authorizer ID                                                   | Advance Invoice               | Gross Amount 1000       |                                 | Net Amount<br>1000.00      |                   | Tax Amount                        |                          |  |  |  |

Enter the relevant values and ODN will be generated according to it.

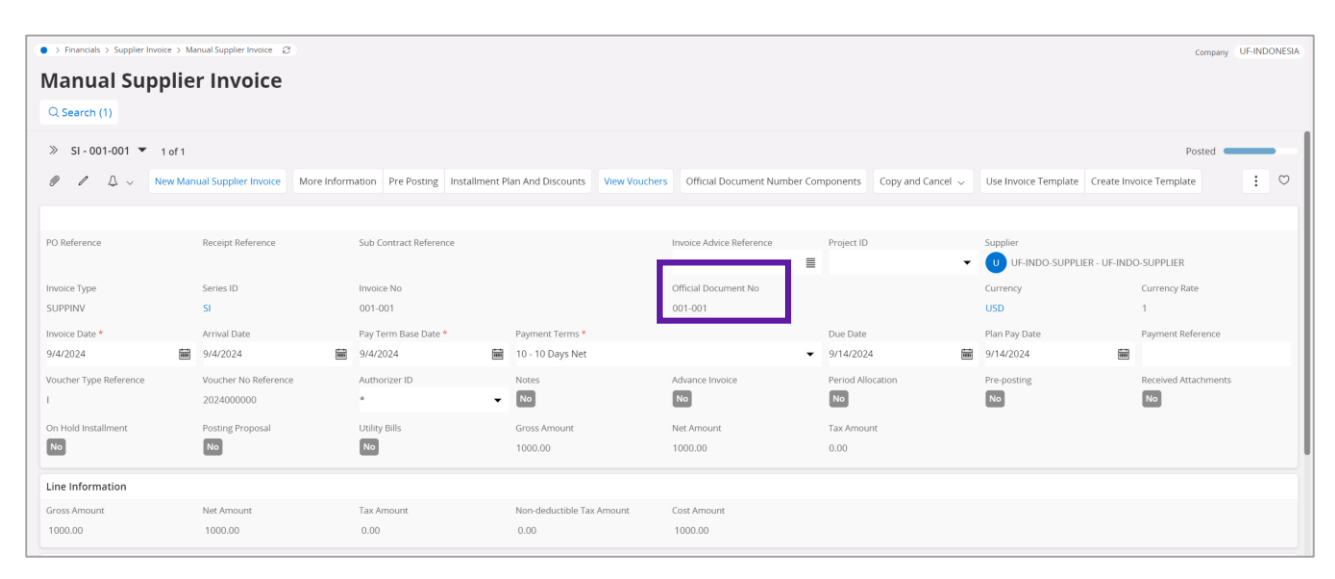

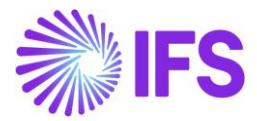

## 2.18 Outgoing Supplier Invoice

Official Document Number Components

×

Outgoing supplier invoices are used to invoice suppliers for services and other non-stock products.

When entering an outgoing supplier invoice, the value for component A should be selected from the **Official Document Number Components** dialog box. The value can be changed manually if the invoice is in a "preliminary" state. Use the **List of Values** button to display available values.

| I                                                                                                    | Dianui Coue                                                                                        | Calendar                                                                                                    | lan                                                                                              | SEO No.                                                                                                    |                                         |                                                                                                    |                         |
|----------------------------------------------------------------------------------------------------|----------------------------------------------------------------------------------------------------|----------------------------------------------------------------------------------------------------|--------------------------------------------------------------------------------------------------|----------------------------------------------------------------------------------------------------|-----------------------------------------|----------------------------------------------------------------------------------------------------|-------------------------|
|                                                                                                    |                                                                                                    | Calendar                                                                                                    | rear                                                                                             | 250 100                                                                                                    |                                         |                                                                                                    |                         |
| Q. Find                                                                                                    | Clear                                                                                              |                                                                                                    |                                                                                                  |                                                                                                    |                                         |                                                                                                    |                         |
| 01 (Value)                                                                                                    |                                                                                                    |                                                                                                    |                                                                                                  |                                                                                                    |                                         |                                                                                                    |                         |
| Domestic Sales (Description)                                                                                                    |                                                                                                    |                                                                                                    |                                                                                                  |                                                                                                    |                                         |                                                                                                    |                         |
| 02<br>Resupply to other WHs                                                                                                    |                                                                                                    |                                                                                                    |                                                                                                  |                                                                                                    |                                         |                                                                                                    |                         |
| 03                                                                                                    |                                                                                                    |                                                                                                    |                                                                                                  |                                                                                                    |                                         |                                                                                                    |                         |
| Sales to Government and of                                                                                                    | ther VAT collectors                                                                                |                                                                                                    |                                                                                                  |                                                                                                    |                                         |                                                                                                    |                         |
| 04                                                                                                    |                                                                                                    |                                                                                                    |                                                                                                  |                                                                                                    |                                         |                                                                                                    |                         |
| Exclude this                                                                                                    |                                                                                                    |                                                                                                    |                                                                                                  |                                                                                                    |                                         |                                                                                                    |                         |
|                                                                                                    |                                                                                                    |                                                                                                    |                                                                                                  |                                                                                                    |                                         |                                                                                                    |                         |
|                                                                                                    |                                                                                                    |                                                                                                    |                                                                                                  |                                                                                                    |                                         |                                                                                                    |                         |
| Financials > Supplier Invoid                                                                                                    | ce > Outgoing Supplier Invoice 🖉                                                                   |                                                                                                    |                                                                                                  |                                                                                                    |                                         |                                                                                                    | Company UF-INDON        |
| <b>Outgoing Su</b>                                                                                                    | pplier Invoice                                                                                     |                                                                                                    |                                                                                                  |                                                                                                    |                                         |                                                                                                    |                         |
|                                                                                                    |                                                                                                    |                                                                                                    |                                                                                                  |                                                                                                    |                                         |                                                                                                    |                         |
| C search (5)                                                                                                    |                                                                                                    |                                                                                                    |                                                                                                  |                                                                                                    |                                         |                                                                                                    |                         |
| » 01-50000002 🔻                                                                                                    |                                                                                                    |                                                                                                    |                                                                                                  |                                                                                                    |                                         |                                                                                                    | Posted                  |
| + / @ 0.                                                                                                    | More Information Installmen                                                                        | t Disc and Discounts Dro Desting                                                                                           | View Veuchers Depoint O                                                                          | initial Pennint Medified Official Deci                                                                           | ment Number Components                  | Create Correction Involve Notes                                                                       | c                       |
| + ≠ <u>≡</u> 4 ∨                                                                                                    | more information installmen                                                                        | re Posung                                                                                                    | view vouchers Reprint Of                                                                         | inginal Reprint Modified Official Doct                                                                           | ament Number Components                 | create correction invoice Notes                                                                       | ,                       |
|                                                                                                    |                                                                                                    |                                                                                                    |                                                                                                  |                                                                                                    |                                         |                                                                                                    | -                       |
|                                                                                                    |                                                                                                    |                                                                                                    |                                                                                                  |                                                                                                    |                                         |                                                                                                    |                         |
| Supplier                                                                                                    |                                                                                                    | Invoice Type                                                                                                    | Series ID                                                                                        | Invoice No                                                                                                    |                                         | Official Document No                                                                                  |                         |
| Supplier                                                                                                    | UF-INDO-SUPPLIER                                                                                   | Invoice Type<br>OUTSUPPINV                                                                                                 | Series ID<br>OI                                                                                  | Invoice No<br>5000002                                                                                            |                                         | Official Document No<br>010.001-2024.0001043                                                          |                         |
| Supplier<br>UF-INDO-SUPPLIER - U<br>Project ID                                                                                                    | UF-INDO-SUPPLIER<br>Invoice Date                                                                   | Invoice Type<br>OUTSUPPINV<br>Delivery Date                                                                                | Series ID<br>OI<br>Supplier Invoice Address                                                      | Invoice No<br>50000002<br>Supplier Delivery Address                                                              | Notes                                   | Official Document No<br>010.001-2024.0001043<br>Correction Invoice                                    | Correction Exists       |
| Supplier<br>U UF-INDO-SUPPLIER - I<br>Project ID                                                                                                    | UF-INDO-SUPPLIER<br>Invoice Date<br>9/4/2024                                                       | Invoice Type<br>OUTSUPPINV<br>Delivery Date<br>9/4/2024                                                                    | Series ID<br>OI<br>Supplier Invoice Address<br>AD1                                               | Invoice No<br>50000002<br>Supplier Delivery Address<br>AD1                                                       | Notes                                   | Official Document No<br>010.001-2024.0001043<br>Correction Invoice                                    | Correction Exists       |
| Supplier<br>U UF-INDO-SUPPLIER - I<br>Project ID<br>Preposting                                                                                                    | UF-INDO-SUPPLIER<br>Invoice Date<br>9/4/2024<br>On Hold Installment                                | Invoice Type<br>OUTSUPPINV<br>Delivery Date<br>9/4/2024<br>Authorizer ID                                                   | Series ID<br>OI<br>Supplier Invoice Address<br>AD1<br>Currency                                   | Invoice No<br>50000002<br>Supplier Delivery Address<br>AD1<br>Currency Rate                                      | Notes                                   | Official Document No<br>010.001-2024.0001043<br>Correction Invoice                                    | Correction Exists       |
| Supplier<br>UF-INDO-SUPPLIER - I<br>Project ID<br>Preposting                                                                                                    | UF-INDO-SUPPLIER<br>Invoice Date<br>9/4/2024<br>On Hold Installment                                | Invoice Type<br>OUTSUPPINV<br>Delivery Date<br>9/4/2024<br>Authorizer ID                                                   | Series ID<br>OI<br>Supplier Invoice Address<br>AD1<br>Currency<br>USD                            | Invoice No<br>50000002<br>Supplier Delivery Address<br>AD1<br>Currency Rate<br>1                                 | Notes<br>No<br>Gross Amount<br>1000.00  | Official Document No<br>010.001-2024.0001043<br>Correction Invoice                                    | Correction Exists       |
| Supplier U UF-INDO-SUPPLIER - 1 Project ID Preposting Not Amount                                                                                                    | UF-INDO-SUPPLIER<br>Invoice Date<br>9/4/2024<br>On Hold Installment                                | Invoice Type<br>OUTSUPPINV<br>Delivery Date<br>9/4/2024<br>Authorizer ID<br>*                                              | Series ID<br>OI<br>Supplier Invoice Address<br>AD1<br>Currency<br>USD                            | Invoice No<br>5000002<br>Supplier Delivery Address<br>AD1<br>Currency Rate<br>1                                  | Notes<br>No<br>Gross Amount<br>1000.00  | Official Document No<br>010.001-2024.0001043<br>Correction Invoice<br>No                              | Correction Exists<br>No |
| Supplier<br>UF-INDO-SUPPLIER - 1<br>Project ID<br>Preposting<br>Not<br>Amount<br>1000.00                                                                                                | UF-INDO-SUPPLIER<br>Invoice Date<br>9/4/2024<br>On Hold Installment<br>Not                         | Invoice Type<br>OUTSUPPINV<br>Delivery Date<br>9/4/2024<br>Authorizer ID<br>*<br>Tax Amount<br>0.00                        | Series ID<br>OI<br>Supplier Invoice Address<br>AD1<br>Currency<br>USD                            | Invoice No<br>5000002<br>Supplier Delivery Address<br>AD1<br>Currency Rate<br>1                                  | Notes<br>No<br>Gross Amount<br>1000.00  | Official Document No<br>010.001-2024.0001043<br>Correction Invoice<br>No                              | Correction Evists<br>No |
| Suppler<br>UF-INDO-SUPPLIER - L<br>Proposting<br>Not<br>Net Amount<br>1000.00                                                                                                    | UF-INDO-SUPPLIER<br>Invoice Date<br>9/4/2024<br>On Hold Installment<br>Not                         | Invoice Type<br>OUTSUPPINV<br>Delivery Date<br>9/4/2024<br>Authorizer ID<br>*<br>Tax Amount<br>0.00                        | Senis ID<br>Ol<br>Supplier Invoice Address<br>AD1<br>Currency<br>USD                             | Invoice No<br>5000002<br>Supplier Delivery Address<br>AD1<br>Currency Rate<br>1                                  | Notes<br>No<br>Gross Amount<br>1000.00  | Official Document No<br>010.001-3024.0001043<br>Correction Invoice                                    | Correction Events       |
| Suppler<br>UF-INDO-SUPPLIER - I<br>Project ID<br>Not<br>Net Amount<br>1000.00<br>Payment and Tax Informat                                                                               | UF-INDO-SUPPLIER<br>Invoice Date<br>9/4/2024<br>On Hold Installment<br>Not                         | Invoice Type<br>OUTSUPPINV<br>Delivery Date<br>9/4/2024<br>Authorizer ID<br>*<br>Tax Amount<br>0.00                        | Senis ID<br>Ol<br>Supplier Invoice Address<br>AD1<br>Currency<br>USD                             | Invoice No<br>50600002<br>AD1<br>Currency Rate<br>1                                                              | Notes<br>No<br>Gross Amount<br>1000.00  | Official Document No<br>010.001-2024.0001043<br>Correction Invoice                                    | Correction Exists       |
| Suppler<br>UF-INDO-SUPPLIER - I<br>Project ID<br>Proposting<br>Net Amount<br>1000.00<br>Payment and Tax Informa<br>Pay Term Base Date                                                   | UF-INDO-SUPPLIER Invoice Date 94/2024 On Hold Installment No ation Payment Terms                   | Invoice Type<br>OUTSUPPINV<br>Delivery Date<br>9/4/2024<br>Authorizer ID<br>*<br>Tax Amount<br>0.00                        | Series ID<br>OI<br>Supplier Invoice Address<br>AD1<br>Currency<br>USD                            | Invoice No<br>50000002<br>Supplier Delivery Address<br>AD1<br>Currency Rate<br>1<br>Payment Method               | Notes<br>Not<br>Gross Amount<br>1000.00 | Official Document No<br>010.001-2024.0001043<br>Correction Invoice<br>No                              | Correction Exists<br>No |
| Suppler<br>UF-INDO-SUPPLIER - I<br>Project ID<br>Prepositing<br>Not<br>Amount<br>1000.00<br>Payment and Tax Informa<br>Pay Term Base Date<br>9/4/2024                                   | UF-INDO-SUPPLIER Invacic Date 9/4/2024 On Hold Installment No ation Payment Terms 10 - 10 Days Net | Invoice Type<br>OUTSUPPINV<br>Delivery Date<br>9/4/2024<br>Authorizer ID<br>•<br>Tax Amount<br>0.00                        | Series ID<br>OI<br>Supplier Invoice Address<br>AD1<br>Currency<br>USD<br>Due Date *<br>9/14/2024 | Invoice No<br>5000002<br>Supplier Delivery Address<br>AD1<br>Currency Rate<br>1<br>Payment Method                | Notes<br>Tross Amount<br>1000.00        | Official Document No<br>010.001-3024.0001043<br>Correction Invoice<br>No<br>Payment Address ID<br>AD1 | Correction Exeas.       |
| Suppler<br>UF-INDO-SUPPLIER - I<br>Project ID<br>Prepositing<br>Sol<br>Net Amount<br>1000.00<br>Payment and Tax Informu<br>Pay Term Base Date<br>9/4/2024<br>Supply Country             | UF-INDO-SUPPLIER Invoice Date 9/4/2024 On Hold Installment No ation Fayment Terms 10-10 Days Net   | Invoice Type<br>OUTSUPPRV<br>Delivery Date<br>9/4/2024<br>Authorizer ID<br>•<br>Tax Amount<br>0.00                         | Series ID<br>OI<br>Supplier Invoice Address<br>AD1<br>Currency<br>USD<br>Due Date *<br>9/14/2024 | Invoice No<br>5000002<br>Supplier Delivery Address<br>AD1<br>Currency Rate<br>1<br>Payment Method<br>ENK- Check  | Notes<br>Tross Amount<br>1000.00        | Official Document No<br>010.001-3024.0001043<br>Correction Invoice<br>No<br>Payment Address ID        | Correction Exess        |
| Suppler<br>UF-INDO-SUPPLIER - I<br>Project ID<br>Prepositing<br>So<br>Net Amount<br>1000.00<br>Payment and Tax Informa<br>Pay Term Base Date<br>9/4/2024<br>Supply Country<br>INDONESIA | UF-INDO-SUPPLIER Invoice Date 9/4/2024 On Hold Installment No ation Payment Terms 10-10 Days Net   | Invoice Type<br>OUTSUPPRV<br>Delivery Date<br>9/4/2024<br>Authorizer ID<br>*<br>Tax Amount<br>0.00<br>Tax Liability<br>TAX | Series ID<br>OI<br>Supplier Invoice Address<br>AD1<br>Currency<br>USD<br>Due Date *<br>9/14/2024 | Invoice No<br>5000002<br>Supplier Delivery Address<br>AD1<br>Currency Rate<br>1<br>Payment Method<br>CHK - Check | Notes<br>To<br>Gross Amount<br>1000.00  | Official Document No<br>010.001-2024.0001043<br>Correction Invoice<br>No<br>Payment Address ID<br>AD1 | Correction Exerts<br>No |

| Official Document Number Components  |                                |                              |                   |  |  |  |  |  |
|--------------------------------------|--------------------------------|------------------------------|-------------------|--|--|--|--|--|
| Business Type<br>01 - Domestic Sales | Branch Code<br>001 - Branch 01 | Calendar Year<br>2024 - 2024 | 5EQ No<br>0001043 |  |  |  |  |  |
| OK Cancel                            |                                |                              |                   |  |  |  |  |  |

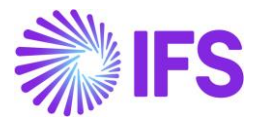

## 2.19 **Delimitations**

- Interest invoice is not covered in this functionality.
- This functionality is only applicable when printing invoices and sending invoices in E-Invoice format. EDI/MHS message formats are not covered in this functionality.
- External customer and supplier invoices are not covered in this functionality.

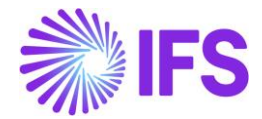

# **3** Overview Disbursed/ Received Tax Transactions

## 3.1 Overview Legal Requirement

The Revenue Department in Indonesia requires a number of tax reports to be produced on a period basis, examples are:

- 1. Sales VAT Report
- 2. Sales VAT Report by Manual Sequence
- 3. Purchase VAT Report
- 4. Purchase VAT Report by Manual Sequence
- 5. WHT 3 Report
- 6. WHT 53 Report
- 7. WHT Certificate Report
- 8. WHT Special Report
- 9. Payment Receipt

Several of these reports require information about customer and supplier branch information.

## 3.2 Solution Overview

IFS Cloud provides a generic solution to handle automatic generation of official document number for different invoice types. This official document number is also supported on *Tax Transactions* page. Therefore, once the **Fetch Tax Ledger Information** command is executed, the relevant transaction details will be available on the *Tax Transactions* page along with the **Tax Direction** and customer/supplier branch information.

A Saved Search on the column **Tax Direction** in the **Tax Transactions** page as **Tax Disbursed** and **Tax Received** can filter out tax transactions based on the tax direction and the respective transactions can be exported from IFS Cloud to support tax reporting needs.

| Princels > Tax Ledger > Tax Ledger > Tax Transactions C     Company UP-VIETNAM |                                     |            |               |               |                      |                     |                        |                       |  |
|--------------------------------------------------------------------------------|-------------------------------------|------------|---------------|---------------|----------------------|---------------------|------------------------|-----------------------|--|
| Tax Transactions                                                               |                                     |            |               |               |                      |                     |                        |                       |  |
| Q Search Advanced                                                              |                                     |            |               |               |                      |                     |                        |                       |  |
|                                                                                |                                     |            |               |               |                      |                     |                        |                       |  |
| Saved searches                                                                 |                                     |            |               |               |                      |                     |                        |                       |  |
|                                                                                |                                     |            |               |               |                      |                     |                        |                       |  |
| V / Calculate                                                                  | Income Amount                       |            |               |               |                      |                     | 63 ~                   |                       |  |
|                                                                                |                                     |            |               |               |                      | Tax ID<br>Validated |                        |                       |  |
| 🗸 🛛 Tax Trans                                                                  | ID identity                         | Party Type | Tax ID Number | Tax Direction | Official Document No | Date                | Original Tax ID Number | Company Tax ID Number |  |
| 33459                                                                          | 0 U UF-VN-CUSTOMER - UF-VN-CUSTOMER | Customer   |               | Tax Disbursed | 01GTK0/002-AD/21E-00 | 0001                |                        |                       |  |
| : 33459                                                                        | U UF-VN-CUSTOMER - UF-VN-CUSTOMER   | Customer   |               | Tax Disbursed | 01GTK0/002-AD/21E-00 | 0002                |                        |                       |  |
| : 33459                                                                        | 2 U UF-VN-CUSTOMER - UF-VN-CUSTOMER | Customer   |               | Tax Disbursed | 01GTK0/002-AD/21E-00 | 0003                |                        |                       |  |
| 33459                                                                          | 3 U UF-VN-CUSTOMER - UF-VN-CUSTOMER | Customer   |               | Tax Disbursed | 01GTK0/002-AD/21E-00 | 0004                |                        |                       |  |
| 33459                                                                          | U UF-VINCUSTOMER - UF-VN-CUSTOMER   | Customer   |               | Tax Disbursed | 01GTK0/002-AB/23H-0  | D1                  |                        |                       |  |
| 33459                                                                          | U UF-VN-CUSTOMER - UF-VN-CUSTOMER   | Customer   |               | Tax Disbursed | 01GTK0/002-AD/21E-00 | 0006                |                        |                       |  |
| : 33459                                                                        | 0 UF-VN-CUSTOMER - UF-VN-CUSTOMER   | Customer   |               | Tax Disbursed | 01GTK0/002-AD/21E-00 | 0007                |                        |                       |  |
| 33459                                                                          | 0 UF-VN-CUSTOMER - UF-VN-CUSTOMER   | Customer   |               | Tax Disbursed | 01GTK0/002-AD/21E-00 | 8000                |                        |                       |  |
| : 33459                                                                        | 8 U UF-VN-CUSTOMER - UF-VN-CUSTOMER | Customer   |               | Tax Disbursed | 01GTK0/002-AD/21E-00 | 0009                |                        |                       |  |
| 33459                                                                          | 9 U UF-VN-CUSTOMER - UF-VN-CUSTOMER | Customer   |               | Tax Disbursed | 01GTK0/002-AD/21E-00 | 0010                |                        |                       |  |
| : 33460                                                                        | U UF-VN-CUSTOMER - UF-VN-CUSTOMER   | Customer   |               | Tax Disbursed | 01GTK0/002-AD/21E-00 | 0011                |                        |                       |  |
| : 33460                                                                        | U UF-VN-CUSTOMER - UF-VN-CUSTOMER   | Customer   |               | Tax Disbursed | 01GTK0/002-AD/21E-00 | 0012                |                        |                       |  |
| : 33460                                                                        | 2 U UF-VN-SUPPLIER - UF-VN-SUPPLIER | Supplier   |               | Tax Disbursed | 01GTK0/002-AD/21E-00 | 0005                |                        |                       |  |
| : 33460                                                                        | U UF-VN-SUPPLIER - UF-VN-SUPPLIER   | Supplier   |               | Tax Received  | F112E-00001          |                     |                        |                       |  |

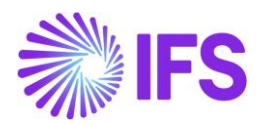

| Financials > Tax Ledger > Tax Transactions                                |               |               |               |                      |                             |                        | Company            | UF-VIETNAM |
|---------------------------------------------------------------------------|---------------|---------------|---------------|----------------------|-----------------------------|------------------------|--------------------|------------|
| Tax Transactions                                                          |               |               |               |                      |                             |                        |                    |            |
| Q Search Advanced                                                         |               |               |               |                      |                             |                        |                    | д          |
| Tax Trans ID 👻 Tax ID Number 👻 Identity 👻 Tax Direction: Tax Received 💌 🗙 | More 🔻 🗢 Favo | rites Search  | Clear         |                      |                             | Sa                     | wed Searches       | • :        |
| √ Zalculate Income Amount                                                 |               |               |               |                      |                             | @ ~                    | [r <u>?</u> ∨ 24 ∨ | ■ ~        |
| J Tax Trans ID Identity                                                   | Party Type    | Tax ID Number | Tax Direction | Official Document No | Tax ID<br>Validated<br>Date | Original Tax ID Number | Company Tax ID     | Number     |
| UUF-VN-SUPPLIER - UF-VN-SUPPLIER                                          | Supplier      |               | Tax Received  | F112E-00001          |                             |                        |                    |            |
|                                                                           |               |               |               |                      |                             |                        |                    |            |

## 3.3 **Delimitations**

None